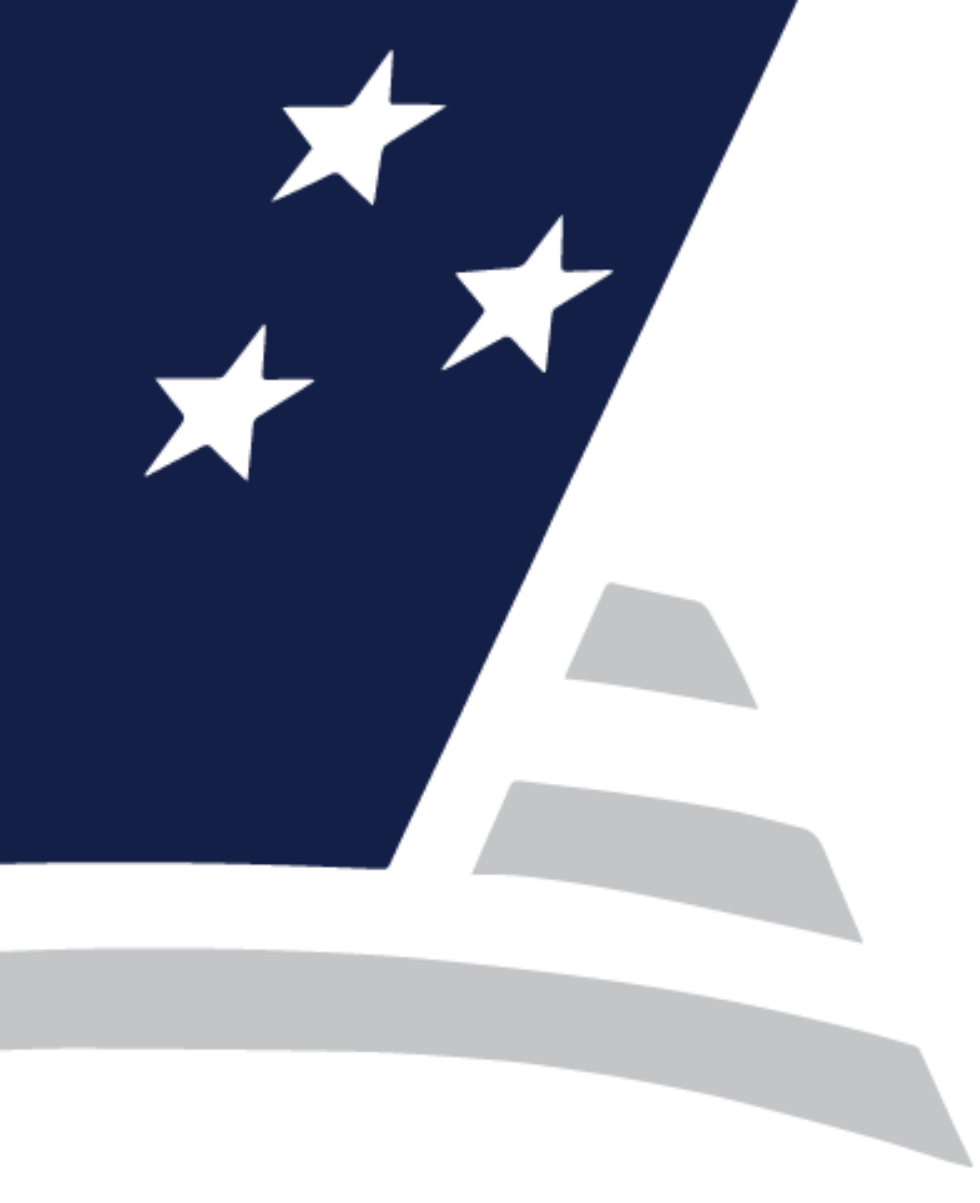

# Multifamily Issuer Training

Reporting and Feedback System (RFS) Training Sessions

# Presented by Virtual Development

June 2024

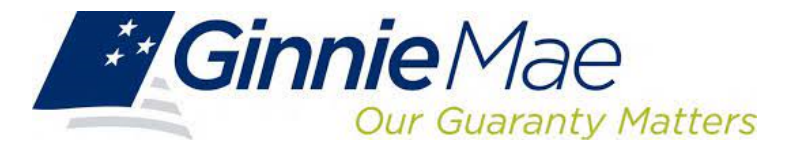

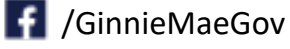

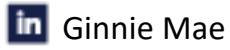

#### **Presenters**

- Christy Christensen
- Debbie Boles
- Melanie Burton

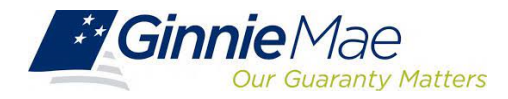

#### Session 1 Recap

What were your key takeaways from Session 1?

Do you have any unresolved questions?

(Use the whiteboard text annotation tool to respond)

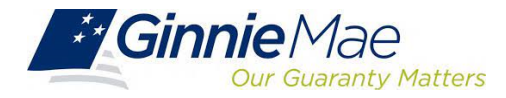

### Session 1 Recap

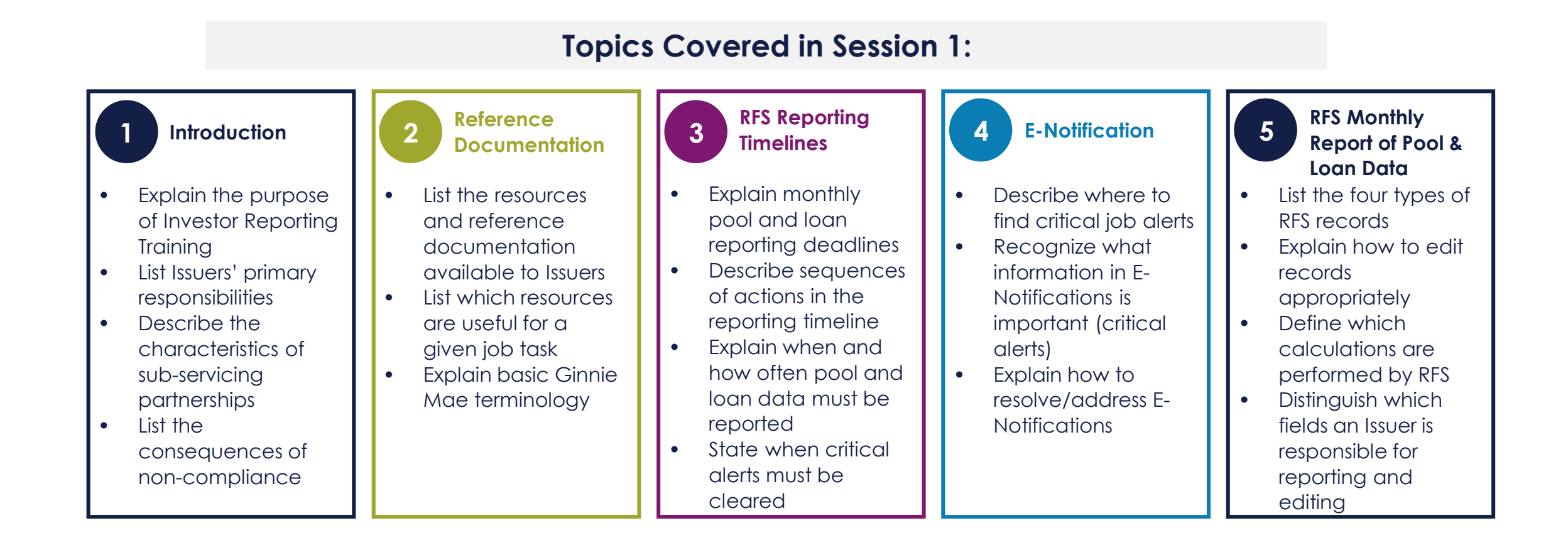

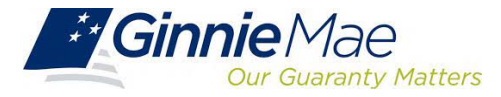

### **Course Agenda**

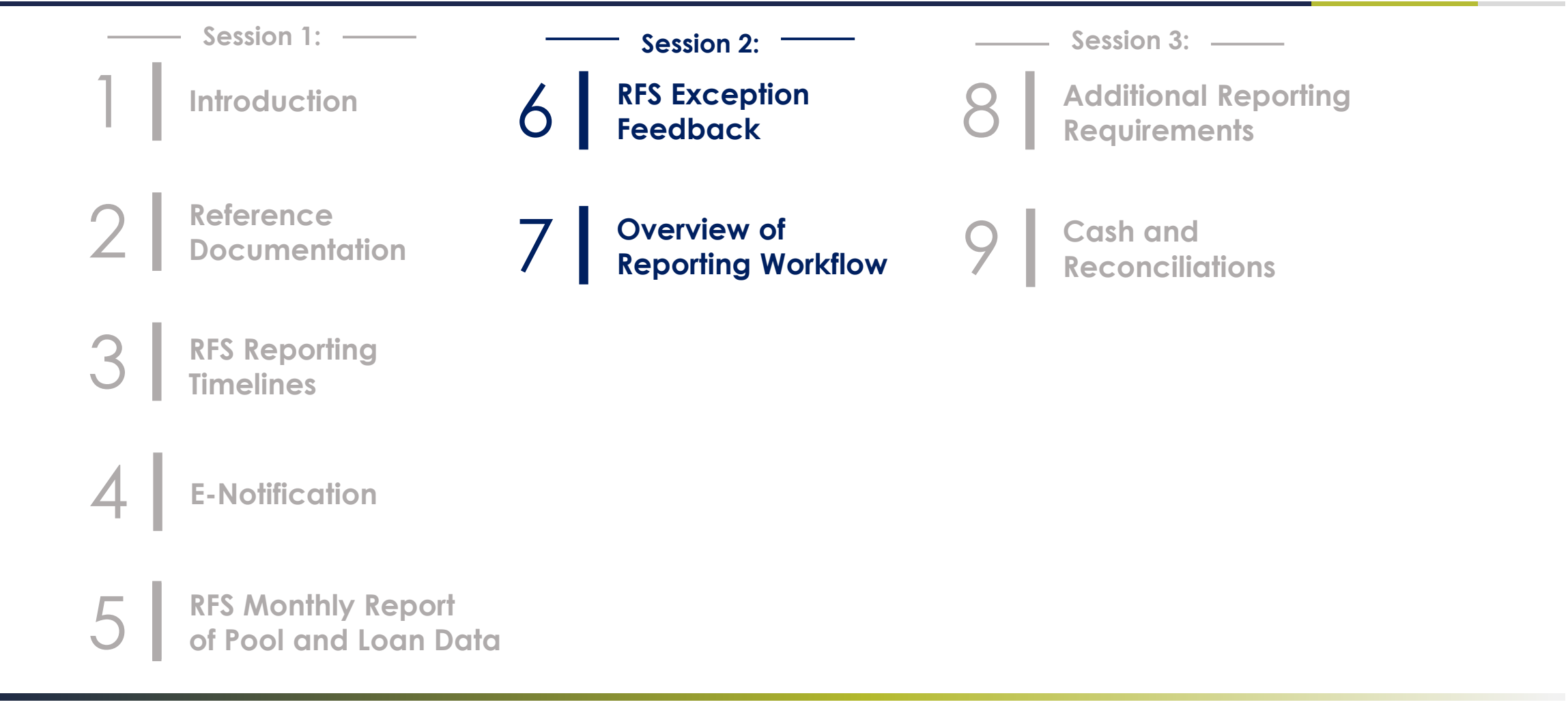

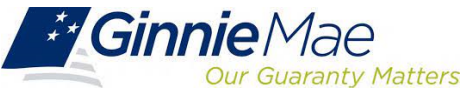

## RFS Exception Feedback

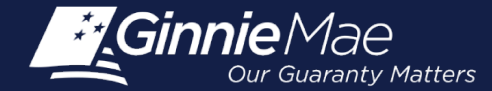

### **Module Objectives**

- What tasks should an Issuer be able to complete after training?
- What new information will Issuers be exposed to?

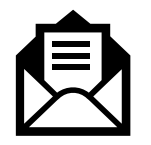

Define common **Exceptions messages and Summarization Alerts** 

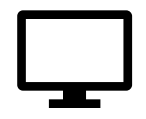

Describe how to **navigate the Exception Summary screen** to view Exception Feedback

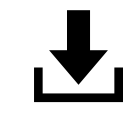

List steps to retrieve and download Exceptions Feedback file

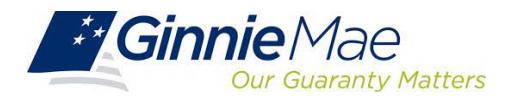

#### RFS Upload/Edit, Summarize/Edit, & Exception Feedback

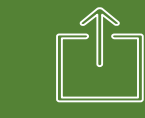

#### **Upload and Edit**

Files are uploaded (or data entered online) to RFS and is subject to RFS Upload Editing (or online editing). This upload Exception Feedback is provided for any files that are accepted (Navigate to Functional Acknowledgement) This is the initial edit process. Data uploaded or entered online must also be processed by RFS "Summarize" (Summary Edit)

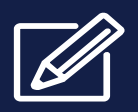

#### Summarize and Edit

The Summarization process generates the pool and loan accounting calculations.

#### Summarization will occur:

- Automatically when the Issuer has reported <u>90% of</u> <u>Pool and Loan data</u>.
- Nightly "bulk" Summarize for all issuers meeting the "90%" criteria, to include any online data entry

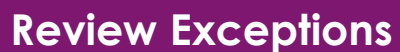

The Issuer should view the online RFS Issuer Summary screen by navigating to the RFS > Exception Feedback > Summary:

- Provides a snapshot of the monthly reporting activity and total number of outstanding exceptions.
- Navigate to RFS Exception Feedback Screens to View Detailed Exception List
- Navigate to Exception Feedback "Download Exceptions" for file of Exceptions.

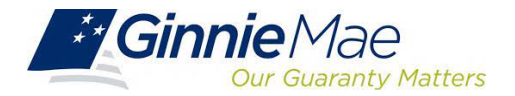

### **Important Calculations Performed by RFS**

#### Summarization

- Number of Pools Expected and Number Reported
- Number of Loans Expected and Number Reported
- Loan Delinquency, based on:
  - Current Reporting Period (Header Record Field 3)
  - Last Installment Paid Date (Loan Record Field 12)
- Pool FIC compared to Reported Loans FIC
- Principal and Interest Collected, summarized from the loan level (facsimile 11710A)
- Generates exceptions when inconsistencies exist between pool and loan level
   reporting
- Occurs when 90% of data is reported

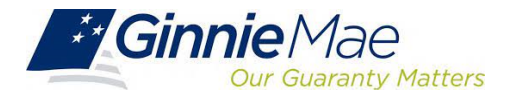

### **Appendix VI-19 Exception Messages**

#### Pool Record Field Instructions

1. Record Type: The letter P will be the first character on each pool record.

<u>2. Pool ID:</u> The Ginnie Mae Pool identifier assigned by Ginnie Mae at pooling to the pool/loan package. <u>Exception Messages</u>

- E-RFS100 Pool ID must be specified.
- E-RFS102 Pool ID must be 6 characters.
- E-RFS103 Pool ID not found for this Issuer number.
- E-RFS104 Pool ID is associated with another Issuer.
- E-RFS105 Pool ID is on file but has not been issued yet.
- E-RFS106 Pool ID has been terminated.
- E-RFS107 Pool ID previously reported as paid-off.
- E-RFS110 Pool ID activity for this period belongs to another Issuer.
- E-RFS111 Pool ID no activity reported this period.

3. Adjust FIC: A signed field. The amount of adjustment, if any, to the pool FIC for the current Reporting Month. <u>Exception Messages</u>

- H-POOL050 FIC Adjustment should be specified when interest rate changed during the reporting period.
- E-POOL051 FIC Adjustment must be numeric.
- E-POOL052 FIC Adjustment must include a decimal point.
- E-POOL053 FIC Adjustment must include a sign in first position.
- H-POOL054 FIC Adjustment should equal the difference between the opening and closing Fixed Installment Constant (FIC) for the pool minus the FIC for loans liquidated during the reporting period.

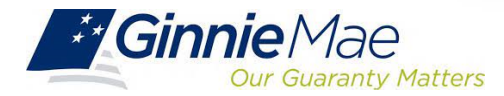

### **Analyze Exceptions**

| Severity<br>Level | Correction Timeframe                                                                                                    | Severity Description                                                                                                    |
|-------------------|----------------------------------------------------------------------------------------------------|----------------------------------------------------------------------------------------------------|
| E                 | Corrections to Pool and Loan Records as<br>applicable; corrections on these exceptions<br>are due no later than the 4th business day.<br>Note: E-RFS111 Pool Record - No activity | Record cannot be processed – Exceptions must be<br>addressed in order to complete monthly reporting;<br>resubmit data as applicable to the particular RFS<br>message. Exceptions can occur on any Pool, Loan,<br>Sensitive, or Various records. |
|                   | Corrections must be addressed by the 4th                                                                                                    | Generally, these are exceptions related to remittance                                                                                                    |
|                   | associated with Pool and Loan reporting.                                                                                                    | related to Pool reporting and/or Loan reporting.                                                                                                    |
| н                 | Corrections should be addressed by the 10th business day.                                                                                                    | Exceptions related to Pool reporting and/or Loan reporting data.                                                                                                    |
| м                 | Corrections should be addressed by the 10th business day.                                                                                                    | Single Family Loan Matching and/or Suspense;<br>corrections may require research, and therefore<br>corrections could be made in the following reporting<br>period                                                                               |
| L                 | Corrections should be addressed by the 10th business day.                                                                                                    | Exceptions can occur on any reporting of Pool, Loan,<br>Sensitive, or Various records.                                                                                                    |

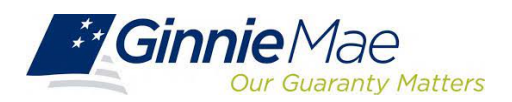

#### Accessing Exception Feedback

|                 |                          |                    |                  | ⅔ Communities ∨ | Tools * |
|-----------------|--------------------------|--------------------|------------------|-----------------|---------|
| Applications    |                          |                    | Bookmarks 🖉 Edit |                 |         |
| RFS             | IPMS                     | Other Applications | Bloomberg        | eMBS            |         |
| eNOTE           | SecurID Token Validation | GinnieNET          | FHA Connection   | FHA Website     |         |
| File Upload     | Verify Role Assignment   | MFPDM              | Fitchratings     | Ginnie Mae      |         |
| IOPP            |                          |                    | HUD              | HUD Locator     |         |
| Issuer Feedback |                          |                    | Issuer Calendar  | MBA             |         |
| MAS             |                          |                    | MBS - DD         | MBS - GA        |         |
| PA/EF           |                          |                    | MBS Guide        | MBS - MDS       |         |
| PA/MF           |                          |                    | Pay.gov          | Rural Housing   |         |
| PA / SF         |                          |                    | VA - HUD         | VALERI          |         |
| WHFIT           |                          |                    |                  |                 |         |

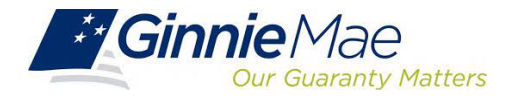

### **RFS Summary Screen**

|       | Excepti                   | on Feed         | back                                   |                            |                |                    |                         |                       |                    |                       |                       |
|-------|---------------------------|-----------------|----------------------------------------|----------------------------|----------------|--------------------|-------------------------|-----------------------|--------------------|-----------------------|-----------------------|
|       |                           |                 |                                        |                            |                |                    |                         |                       |                    |                       |                       |
|       | 1.0 Home                  | Summary I       | Exceptions                             | Download Use               | er Guide       |                    |                         |                       |                    |                       |                       |
|       |                           | A               | BC Mortgage                            | Company                    |                |                    |                         |                       |                    |                       |                       |
|       |                           | Issuer ID:      |                                        | Report Period:             |                |                    |                         |                       |                    |                       |                       |
|       |                           |                 |                                        | 06/2021 ¥                  | GO             |                    |                         |                       |                    |                       |                       |
|       |                           |                 |                                        |                            |                |                    |                         |                       |                    |                       |                       |
|       |                           |                 |                                        | 1                          | Summary        |                    |                         |                       |                    |                       |                       |
|       | Last File Submission Date | 07/01/202       | 113:35                                 | ast Pool Summarization Dat | e 07/01/2      | 021 13:37          |                         |                       |                    |                       |                       |
|       | Pool Exceptions           |                 | 23 Exception List<br>11 Exception List |                            |                |                    |                         |                       |                    |                       |                       |
| _     | the coupers               |                 | 11 Enclosed and                        |                            | Delegent Loans |                    |                         |                       |                    |                       |                       |
|       | Reported Loans            | Expected Loans  | Liquidated Loan                        | B Delinquent Loans         | Percentage     | 1 Month Delinquent | 2 Months Delinquent     | 3+ Months Delinquent  | Foreclosure        | DQ2+                  |                       |
| 1     | 38                        | 42              | (                                      | 0 0                        | 0.0000%        | 0                  | 0                       | 0                     | 0                  | 0.0000%               |                       |
|       | 0                         | 0               | (                                      | 0 0                        | 0.0000%        | 0                  | 0                       | 0                     | 0                  | 0.0000%               |                       |
| Total | 38                        | 42              | (                                      | 0 0                        | 0.0000%        | 0                  | 0                       | 0                     | 0                  | 0.0000%               |                       |
|       |                           | Deposited Dayle | Executed Deale                         | Thitme                     | Ober Durch     | Guarante Ess       | <b>Fixed Instalment</b> | Unpaid Pool Principal | Security Remaining | Detected Day Melders  | Internet Days Meldare |
|       |                           | Reported Pools  | Lipecied Pools                         | T & FFURIDS                | Other Purios   | Guarancy Fee       | Constant                | Balance               | Principal Balance  | Phropa Due noders     | interest due holders  |
| 1     |                           | 41              | 42                                     | \$13,700,261.17            | \$0.00         | \$83,938,52        | \$2,904,387.39          | \$828,098,081.72      | \$778,353,788.84   | \$922,459.89          | \$2,018,153.30        |
|       |                           | 0               | 0                                      | \$0.00                     | \$0.00         | \$0.00             | \$0.00                  | \$0.00                | \$0.00             | \$0.00                | \$0.00                |
| Total |                           | 41              | 42                                     | \$13,700,261.17            | \$0.00         | \$83,938.52        | \$2,904,387.39          | \$828,098,081.72      | \$778,353,788.84   | \$922,459.89          | \$2,018,153.30        |
|       |                           |                 |                                        |                            |                |                    |                         |                       |                    |                       |                       |
|       |                           |                 |                                        |                            |                |                    |                         |                       |                    | Monthly Certification |                       |

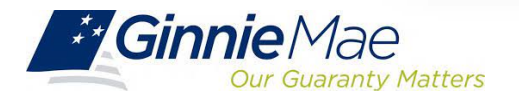

### **Overview of Exceptions**

#### Exception Feedback

| Alert Li | st         |                             |                                  |       |
|----------|------------|-----------------------------|----------------------------------|-------|
|          | Issuer ID: | Report Period:<br>06/2021 V |                                  |       |
|          |            |                             | Error/Critical/High Exceptions   |       |
|          |            |                             | Error/Critical Exceptions (Only) |       |
|          |            | Severity                    | Alert ID                         | Count |
|          |            | Error                       |                                  |       |
|          |            |                             | RFS111 (Pool)                    | 1     |
|          |            |                             | RFS152 (Loan)                    | 1     |
|          |            |                             | RFS155 (Loan)                    | 2     |
|          |            | Critical Warnin             | 9                                |       |
|          |            |                             | LOAN655                          | 4     |
|          |            |                             | POOL104                          | 3     |
|          |            |                             | POOL452                          | 3     |
|          |            |                             | POOL453                          | 2     |
|          |            |                             | POOL751                          | 1     |
|          |            |                             | POOL752                          | 6     |
|          |            |                             | RFS204 (Loan)                    | 3     |
|          |            | High Warning                |                                  |       |
|          |            |                             | POOL 801                         | 1     |

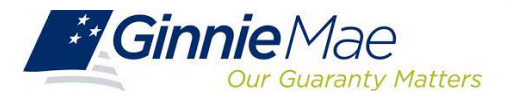

### **Retrieve Exceptions**

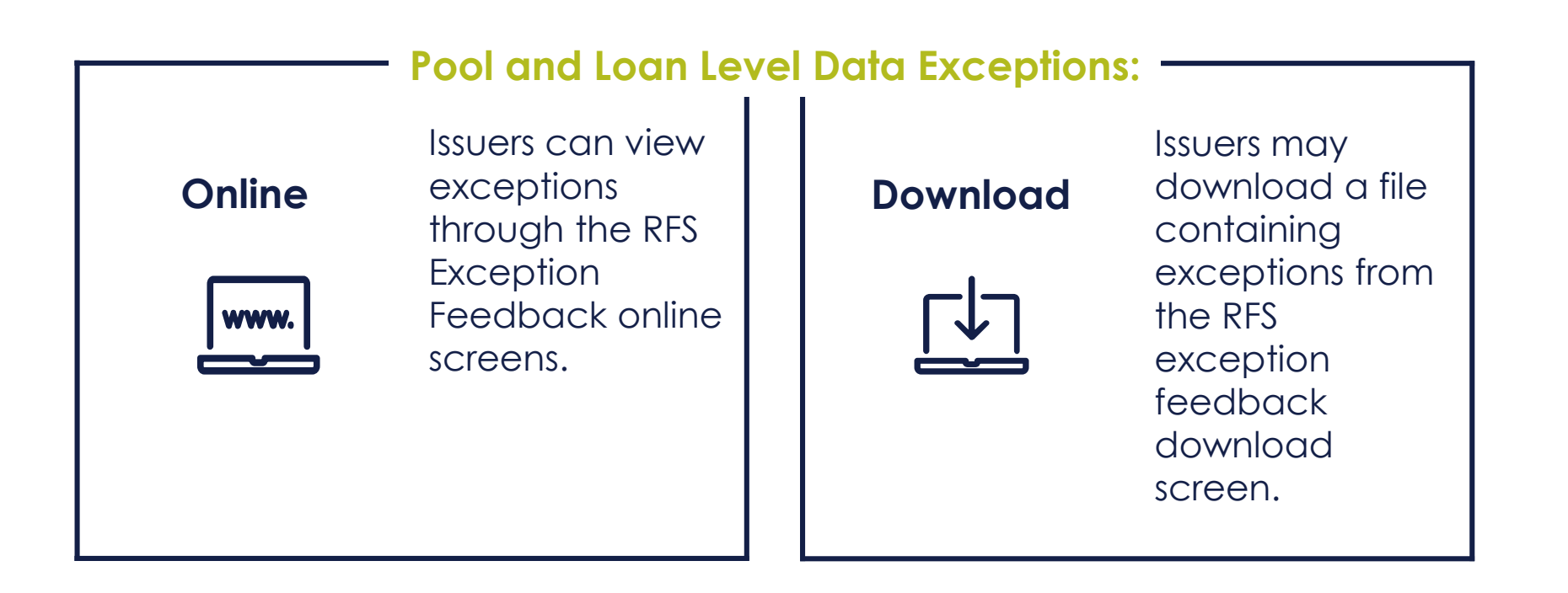

Downloading of exception feedback is recommended.

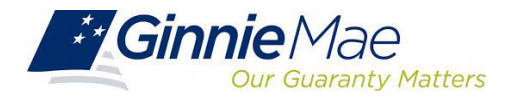

| 1.0                                                                                                    | Home Summary Exceptions Download User Guide                                                                                                    |  |
|----------------------------------------------------------------------------------------------------|----------------------------------------------------------------------------------------------------|--|
| Naviç                                                                                                   | ation Overview                                                                                                    |  |
|                                                                                                    |                                                                                                    |  |
| Use t                                                                                                   | e tabled links at the top of this page to navigate to the major functional areas of Exception Feedback:                                                                                                    |  |
| • Ho                                                                                                    | e tabled links at the top of this page to navigate to the major functional areas of Exception Feedback:<br>ne                                                                                                    |  |
| <ul> <li>Ho</li> <li>Su</li> </ul>                                                                      | e tabled links at the top of this page to navigate to the major functional areas of Exception Feedback:<br>ne<br>nmary                                                                                                    |  |
| <ul> <li>Ho</li> <li>Su</li> <li>Ex</li> </ul>                                                          | e tabled links at the top of this page to navigate to the major functional areas of Exception Feedback:<br>ne<br>nmary<br>eption                                                                                                    |  |
| <ul> <li>Ho</li> <li>Su</li> <li>Ex</li> <li>Do</li> </ul>                                              | e tabled links at the top of this page to navigate to the major functional areas of Exception Feedback:<br>ne<br>nmary<br>eption<br>vnload                                                                                                    |  |
| <ul> <li>Ho</li> <li>Su</li> <li>Ex</li> <li>Do</li> <li>The p</li> </ul>                               | e tabled links at the top of this page to navigate to the major functional areas of Exception Feedback:<br>nmary<br>eption<br>vnload<br>rpose and general content of each major functional area is described below.                                                                   |  |
| <ul> <li>Homo</li> <li>Homo</li> </ul>                                                                  | e tabled links at the top of this page to navigate to the major functional areas of Exception Feedback:<br>ne<br>nmary<br>:eption<br>vnload<br>irpose and general content of each major functional area is described below.                                                           |  |
| <ul> <li>Ho</li> <li>Su</li> <li>Ex</li> <li>Do</li> <li>The p</li> <li>Homo</li> <li>Clicki</li> </ul> | e tabbed links at the top of this page to navigate to the major functional areas of Exception Feedback:<br>nmary<br>eption<br>vnload<br>rpose and general content of each major functional area is described below.<br>g on this tab from any page will return you to this home page. |  |

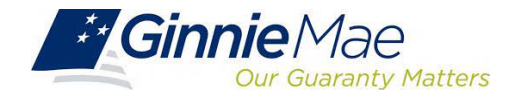

| Home My Profile RFS File Upload   |                             |                                           |                                                                                                    |                                                                                     |   |
|-----------------------------------|-----------------------------|-------------------------------------------|----------------------------------------------------------------------------------------------------|-------------------------------------------------------------------------------------|---|
| Exception Feedback                |                             |                                           |                                                                                                    |                                                                                     | 6 |
| 1.0 Home Summary Exceptions D     | ownload User Guide          |                                           | In the second second second second second second second second second second second second second second second |                                                                                     |   |
| Issuer FA List Download Exception | IS Download Liquidations Do | winioad Summary Download 11/10A Downloa   | ad Forbearances Download List of A                                                                              | LL RFS Exceptions                                                                   |   |
| Issuer I                          | D:                          | Report Period:                            |                                                                                                    |                                                                                     |   |
| 9225                              | ~                           | 12/2016                                   |                                                                                                    |                                                                                     |   |
|                                   |                             | Download Exception Data                   | 1                                                                                                    |                                                                                     |   |
| Select a Data                     | a Set Type To Download: 💿 A | Il Exceptions                             |                                                                                                    | Download Subserviced Issuers                                                        |   |
|                                   | OE                          | rror Exceptions (only)                    |                                                                                                    |                                                                                     |   |
|                                   | OE                          | rror and Critical Warning Exceptions      |                                                                                                    | Box allows a Subservicer to download                                                |   |
|                                   | 0 c                         | citical Warning Exceptions (only)         |                                                                                                    | Exceptions in 1 report for all Issuers for which there is an active form HUD 11707. |   |
|                                   | Он                          | ligh Warning Exceptions                   |                                                                                                    |                                                                                     |   |
|                                   | O M                         | fedium & Low Exceptions                   |                                                                                                    |                                                                                     |   |
|                                   | Os                          | ummarization Related Exceptions Only      |                                                                                                    |                                                                                     |   |
|                                   | ON                          | Ion-Summarization Related Exceptions Only |                                                                                                    |                                                                                     |   |
|                                   |                             | DOWNLOAD                                  |                                                                                                    |                                                                                     |   |
|                                   |                             |                                           |                                                                                                    |                                                                                     |   |
|                                   |                             |                                           |                                                                                                    |                                                                                     | _ |
|                                   |                             |                                           |                                                                                                    |                                                                                     |   |

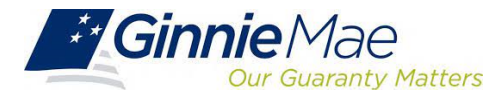

| 0.1.0 Home Summary Exceptions Download User Guide                                                                                                    |                                                                                                    |
|----------------------------------------------------------------------------------------------------|----------------------------------------------------------------------------------------------------|
| suer FA List Download Exceptions Download Liquidations Download Summary Download 11710A Download Forbearances Downloa<br>ABC Mortgage - Training<br>Issuer ID: Report Period:<br>225 V 12/2016 V                                                                                                    | ad List of ALL RFS Exceptions                                                                        |
| Instructions         1) Right-click on the "Download Exceptions CSV File" link         2) Left-click on "Save Target As"         3) Type a new file ending with the letters ".csv" (example:MarOBexceptions.csv)         4) Select a location in which to save the file and left-click the Save button         5) Find the saved file and open it in MS Excel         Download Exceptions CSV File | Open in new tab<br>Open in new window<br>Open in new InPrivate window<br>Save target as<br>Copy link |

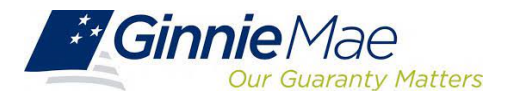

#### File opens as CSV

| POOL    | LOAN      | ISSUER LOAN | SEVERITY | CODE    | FIELD                | VALUE         | MESSAGE                         | EXPECTED      | REC_TYPE | UPDATED  |
|---------|-----------|-------------|----------|---------|----------------------|---------------|---------------------------------|---------------|----------|----------|
| #AA7763 | 0         |             | E        | RFS111  | Pool Id              | #AA7763       | no activity reported this perio | #             | R        | ######## |
| #BJ7409 | 222742192 | 2048260     | E        | RFS155  | Ginnie Mae Unique L  | #BJ7409       | belongs to another pool.        | #BJ7408       | Ν        | ######## |
| #BZ1879 | 118916609 |             | E        | RFS152  | Ginnie Mae Unique L  | #118916609    | could not be found.             | #             | Ν        | ######## |
| #CC9202 | 228525425 | 2048146     | E        | RFS155  | Ginnie Mae Unique L  | #CC9202       | belongs to another pool.        | #BG3101       | Ν        | ######## |
| #AW2873 | 225068636 | 2047532     | С        | LOAN655 | Loan Unpaid Principa | #20754423.23  | is not consistent with other v  | # 20754489.22 | А        | ######## |
| #BJ7409 | 0         |             | С        | POOL104 | Pool FIC             | # 235130.36   | should equal the sum of the L   | # .00         | R        | ######## |
| #BJ7409 | 0         |             | С        | POOL452 | Security RPB         | # 52025924.42 | should equal prior month Sec    | #0            | R        | ######## |
| #BJ7409 | 0         |             | С        | POOL752 | P&I Bank ID          | #             | should be specified.            | #             | Р        | ######## |
| #BJ7409 | 229649941 | 2048260     | С        | RFS204  | Ginnie Mae Unique L  | :#            | no activity is reported this pe | #01-JUN-21    | R        | ######## |
| #BJ7410 | 223095006 | 2048588     | С        | LOAN655 | Loan Unpaid Principa | #4130413.67   | is not consistent with other v  | # 4130430.76  | А        | ######## |
| #BM5957 | 0         |             | С        | POOL453 | Security RPB         | # 48807889.00 | should equal prior month Sec    | # 46525288.00 | R        | ######## |
| #BM5957 | 0         |             | С        | POOL752 | P&I Bank ID          | #             | should be specified.            | #             | Р        | ######## |
| #BM5957 | 225119294 | 2049272     | С        | LOAN655 | Loan Unpaid Principa | #49415903     | is not consistent with other v  | # 46525288.00 | А        | ######## |
| #BU0732 | 0         |             | С        | POOL453 | Security RPB         | # 24017974.00 | should equal prior month Sec    | # 21841363.00 | R        | ######## |
| #BU0732 | 0         |             | С        | POOL752 | P&I Bank ID          | #             | should be specified.            | #             | Р        | ######## |
| #BU0732 | 227043442 | 2049578     | С        | LOAN655 | Loan Unpaid Principa | #26696354     | is not consistent with other v  | # 21841363.00 | А        | ######## |
| #BU0735 | 0         |             | С        | POOL752 | P&I Bank ID          | #             | should be specified.            | #             | Р        | ######## |
| #BZ1879 | 0         |             | С        | POOL104 | Pool FIC             | # 220639.77   | should equal the sum of the L   | # .00         | R        | ######## |
| #BZ1879 | 0         |             | С        | POOL452 | Security RPB         | # 59654577.25 | should equal prior month Sec    | #0            | R        | ######## |
| #BZ1879 | 228916609 | 2047101     | С        | RFS204  | Ginnie Mae Unique L  | #             | no activity is reported this pe | #01-JUN-21    | R        | ######## |

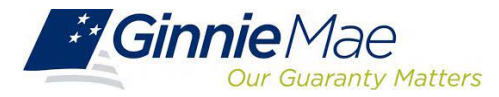

### **Pool Activity Save and Summarize**

#### Important Note: -

Issuers should always Save and Summarize the Pool Activity Record after any change to a Loan or Pool Activity Record.

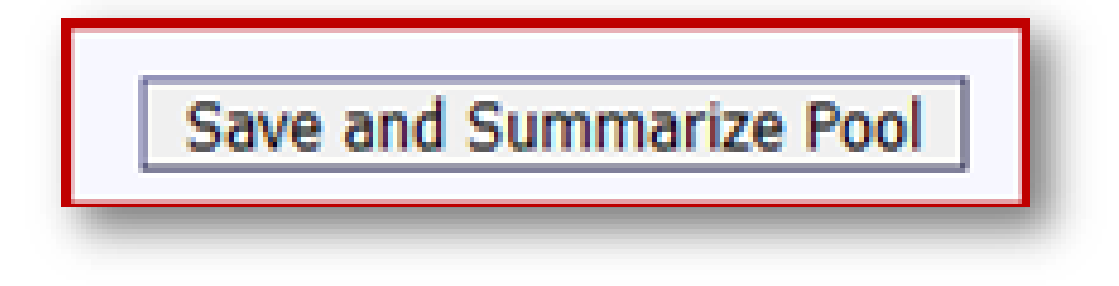

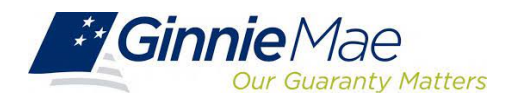

### Activity

#### Polling Question #1

How are Summarization Alerts identified in Appendix VI-19 Report of Pool and Loan Data?

#### Exception message is printed in **BOLD** text

Exception message is printed in *italicized* text

Exception message is printed in a different color text

Summarization alerts are not identified in Appendix VI-19

 $\square$ 

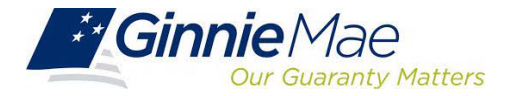

### Activity

#### Polling Question #2

What % of data must load for Summarization to occur?

#### 100% of accepted data

50% of accepted data

75% of accepted data

А

90% of accepted data

B

D

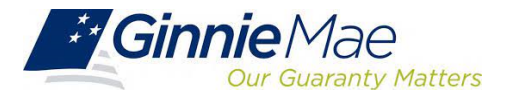

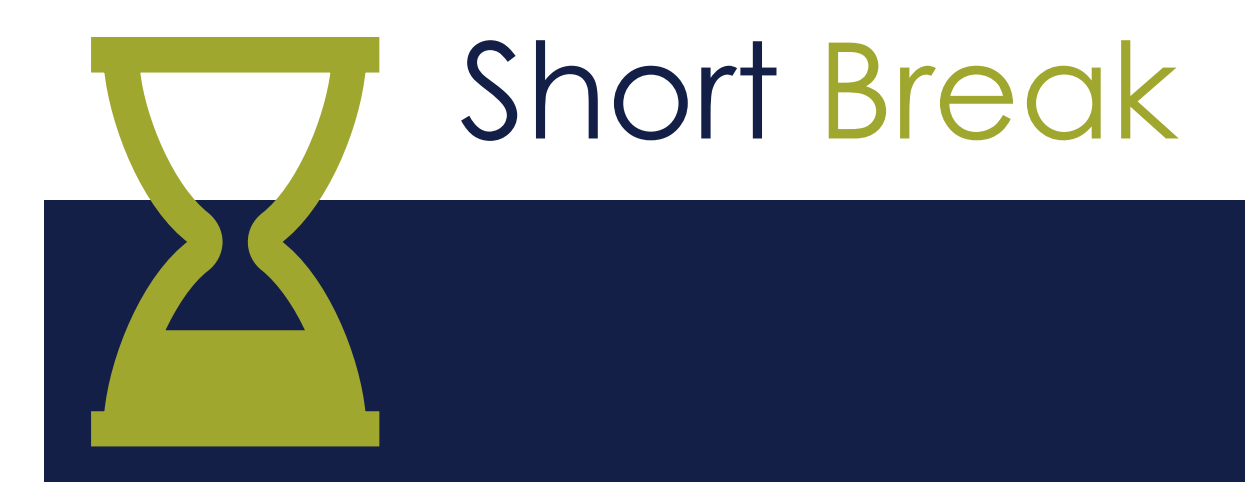

Please return to complete the second half of today's session after a **5-minute** break

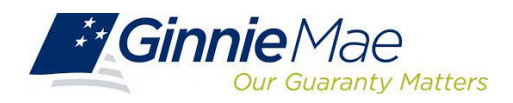

# Overview of Reporting Workflow

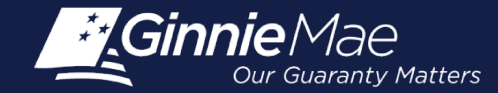

### **Module Objectives**

- What tasks should an Issuer be able to complete after training?
- What new information will Issuers be exposed to?

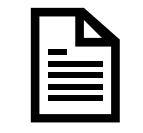

Describe 2 ways to report Pool and Loan level data

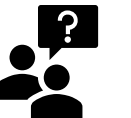

List when and which records are required to be reported

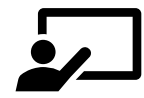

Describe how to report corrections

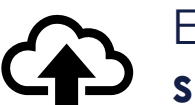

Explain how to **confirm a file was uploaded successfully** 

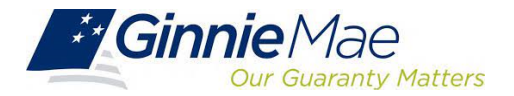

#### **Reporting Pool and Loan Level Data**

#### VIA MGM

#### **Online Entry**

Occurs through the RFS "activity" screens, such as the Loan Activity Screen and the Pool Activity Screen. Can also be used to view or edit data submitted in files.

#### **File Upload**

Issuers may upload data files less than "175 MB" in size through the web application screens (If exceeded, the user will get a message).

#### VIA SECURE FTP (SFTP)

#### Secure FTP Channel

Files submitted directly to Ginnie Mae via secure FTP channel. Typically done by IT Department; subservicer; service bureau. Requires coordination with Ginnie Mae/BNY to establish user account.

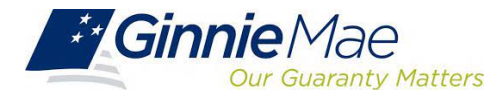

#### **Reporting "Corrections"**

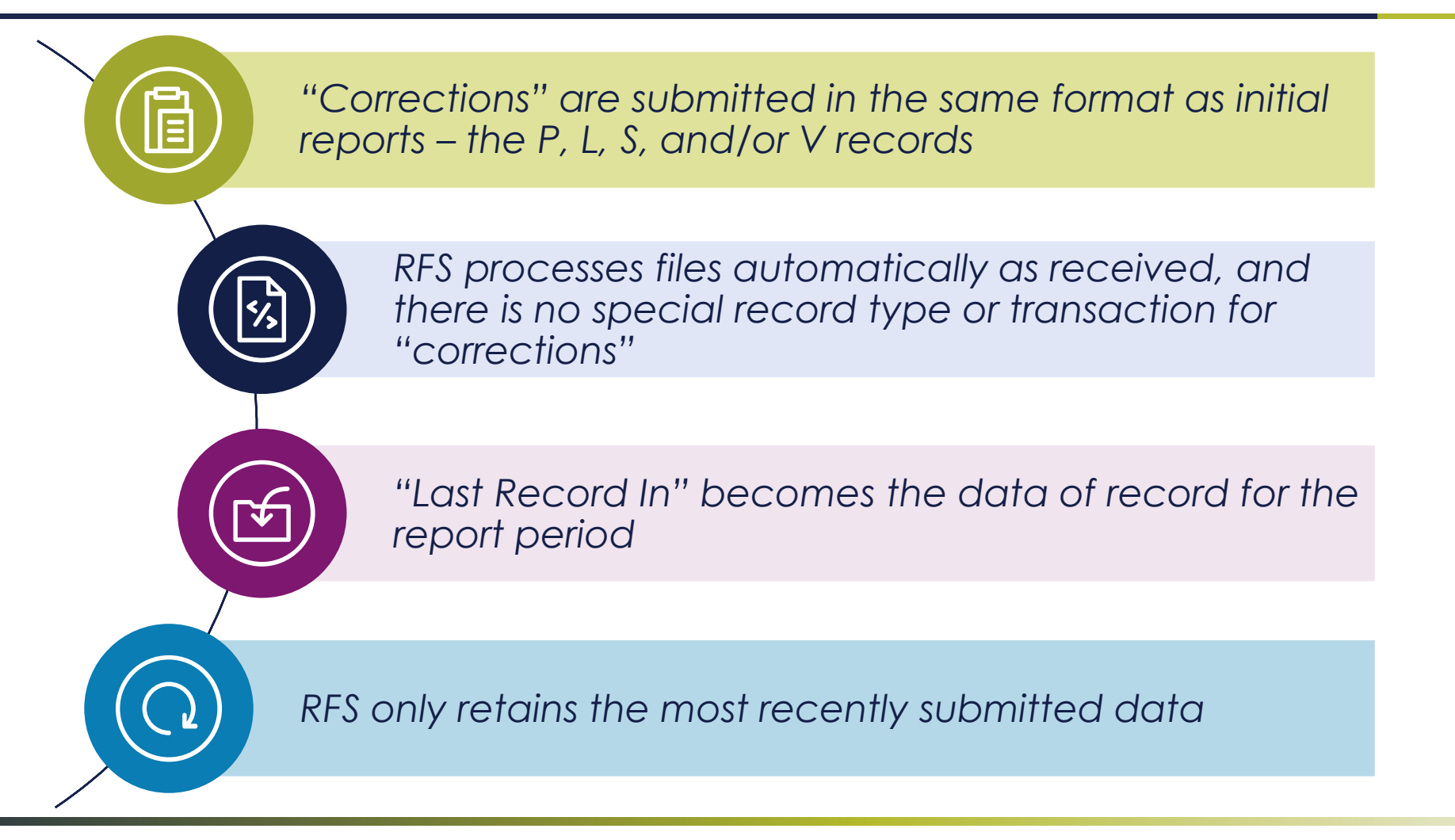

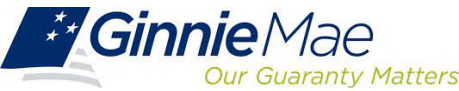

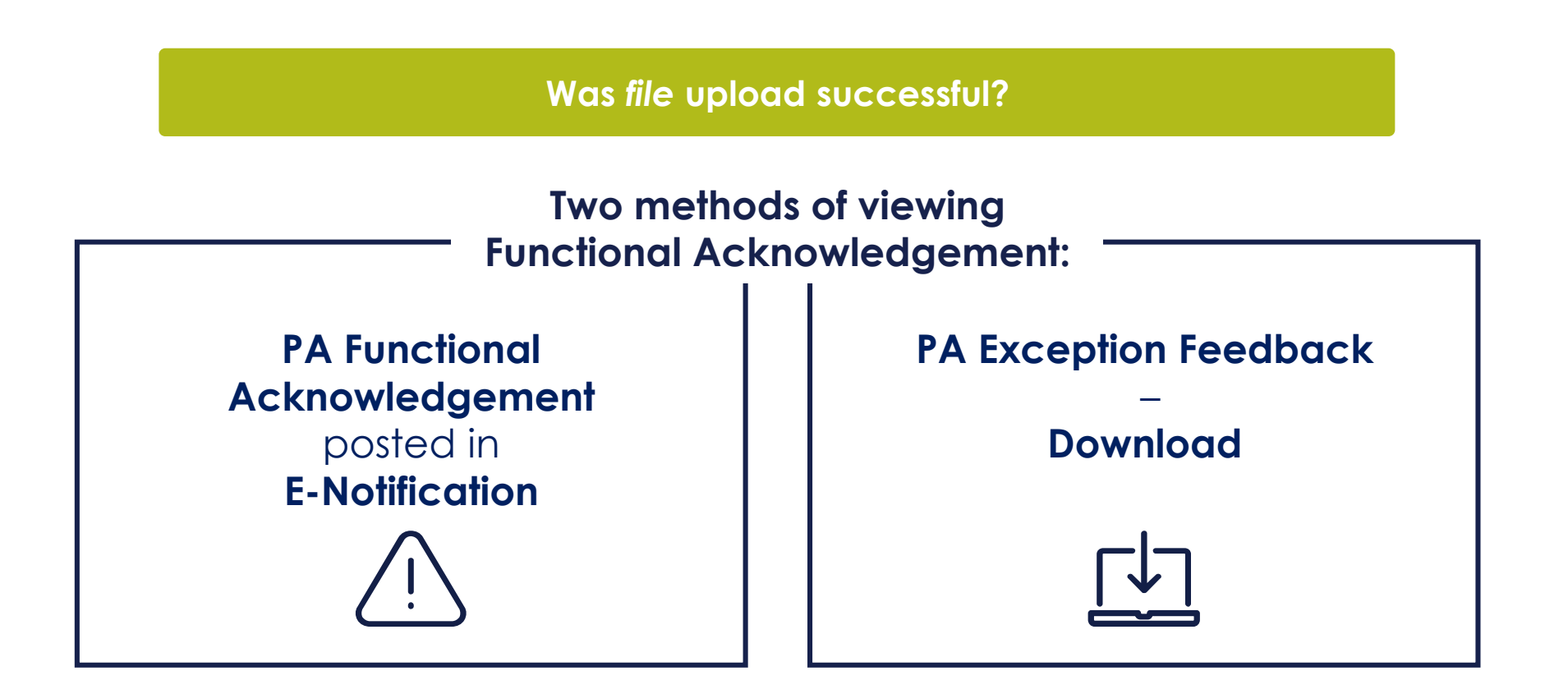

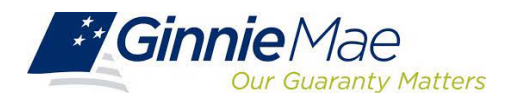

|                 |                          |                    |                  | Arr Communities ∨ Tools |
|-----------------|--------------------------|--------------------|------------------|-------------------------|
| Applications    |                          |                    | Bookmarks 🖉 Edit |                         |
| RFS             | IPMS                     | Other Applications | Bloomberg        | eMBS                    |
| eNOTE           | SecurID Token Validation | GinnieNET          | FHA Connection   | FHA Website             |
| File Upload     | Verify Role Assignment   | MFPDM              | Fitchratings     | Ginnie Mae              |
| IOPP            |                          |                    | HUD              | HUD Locator             |
| Issuer Feedback |                          |                    | Issuer Calendar  | MBA                     |
| MAS             |                          |                    | MBS - DD         | MBS - GA                |
| PA/EF           |                          |                    | MBS Guide        | MBS - MDS               |
| PA/MF           |                          |                    | Pay.gov          | Rural Housing           |
| PA/SF           |                          |                    | VA - HUD         | VALERI                  |
| WHFIT           |                          |                    |                  |                         |

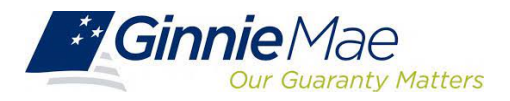

| E                       | xception Feedback                                                                                       |
|-------------------------|----------------------------------------------------------------------------------------------------|
| 1.0                     | Home Summary Exceptions Download User Guide                                                             |
| Navig                   | ation Overview                                                                                          |
| Use th                  | e tabbed links at the top of this page to navigate to the major functional areas of Exception Feedback: |
| • Ho                    | me                                                                                                    |
| <ul> <li>Sur</li> </ul> | mmary                                                                                                   |
| • Exc                   | ception                                                                                                 |
| • Do                    | whited                                                                                                  |
| The p                   | urpose and general content of each major functional area is described below.                            |
| Home                    |                                                                                                    |
| Clickin                 | ig on this tab from any page will return you to this home page.                                         |
|                         |                                                                                                    |

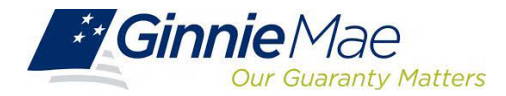

| Exception re                                                            | edback                          |                                              |                                                                              |                        |                        |               |
|-------------------------------------------------------------------------|---------------------------------|----------------------------------------------|------------------------------------------------------------------------------|------------------------|------------------------|---------------|
|                                                                         |                                 |                                              |                                                                              |                        |                        |               |
| 1.0 Home Summa                                                          | ry Exceptions Download          | User Guide                                   |                                                                              |                        |                        |               |
| Issuer FA List D                                                        | <b>Download Exceptions</b> Down | load Liquidations Download Summary Download  | 11710A Download Forbearances I                                               | Download List of ALL   |                        |               |
| RFS Exceptions                                                          |                                 |                                              |                                                                              |                        |                        |               |
|                                                                         | Issuer ID:                      |                                              |                                                                              |                        |                        |               |
|                                                                         | 133061 10.                      |                                              |                                                                              |                        |                        |               |
|                                                                         |                                 | 06/2024 4 00                                 |                                                                              |                        |                        |               |
|                                                                         |                                 | 06/2021 V                                    |                                                                              |                        |                        |               |
|                                                                         |                                 | 06/2021 V GO Functiona                       | Acknowledgement List                                                         |                        |                        |               |
| suer File Name Reported                                                 |                                 | 06/2021 V<br>Functiona<br>File Size          | Acknowledgement List<br>Receipt Date                                         | Pool Count             | Loan Count             | Accepted/Reje |
| suer File Name Reported<br>'s_l_issuer 1st file                         |                                 | 06/2021 V<br>Functiona<br>File Size<br>20079 | Acknowledgement List<br>Receipt Date<br>2021-07-01 11:51                     | Pool Count<br>41       | Loan Count<br>41       | Accepted/Reje |
| suer File Name Reported<br>(s_L_issuer 1st file<br>(s_L_issuer 2nd file |                                 | 06/2021                                      | Acknowledgement List<br>Receipt Date<br>2021-07-01 11:51<br>2021-07-01 12:48 | Pool Count<br>41<br>41 | Loan Count<br>41<br>41 | Accepted/Reje |

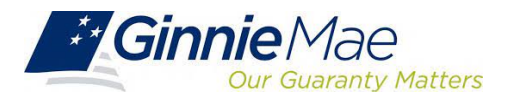

| 1.0 Home Sun<br>Issuer FA List<br>RFS Exceptio | mmary Exceptions Download Us<br>Download Exceptions Download L | er Guide<br>iquidations Download Summary Download 11710A Download Forbearances Download List of ALL |                                                                                          |
|------------------------------------------------|----------------------------------------------------------------|----------------------------------------------------------------------------------------------------|------------------------------------------------------------------------------------------|
|                                                | Issuer ID:                                                     | Report Period:                                                                                      |                                                                                          |
|                                                |                                                                | Issuer Functional Acknowledgement                                                                   |                                                                                          |
|                                                | File Name:<br>Issuer ID;<br>Date Received:<br>User Account ID; | FA_I_issuerXXXX_20210601.XXXX<br>XXXX<br>07/01/2021<br>Issuer                                       | File Size 2097<br>Record Date: 6/1/2<br>Time Received: 1:31<br>File Accepted/Rejected: A |
| Counts in Submitted Fil                        | 9                                                              |                                                                                                    |                                                                                          |
|                                                | Pool Count: 41                                                 | Loan Count: 41                                                                                      |                                                                                          |
|                                                | Sensitive Count: 0                                             | Various Count: 0                                                                                    |                                                                                          |
|                                                |                                                                | End Issues Supplicant Askanuladarment                                                               |                                                                                          |

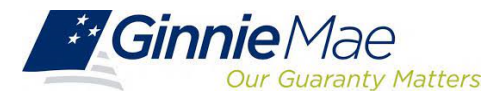

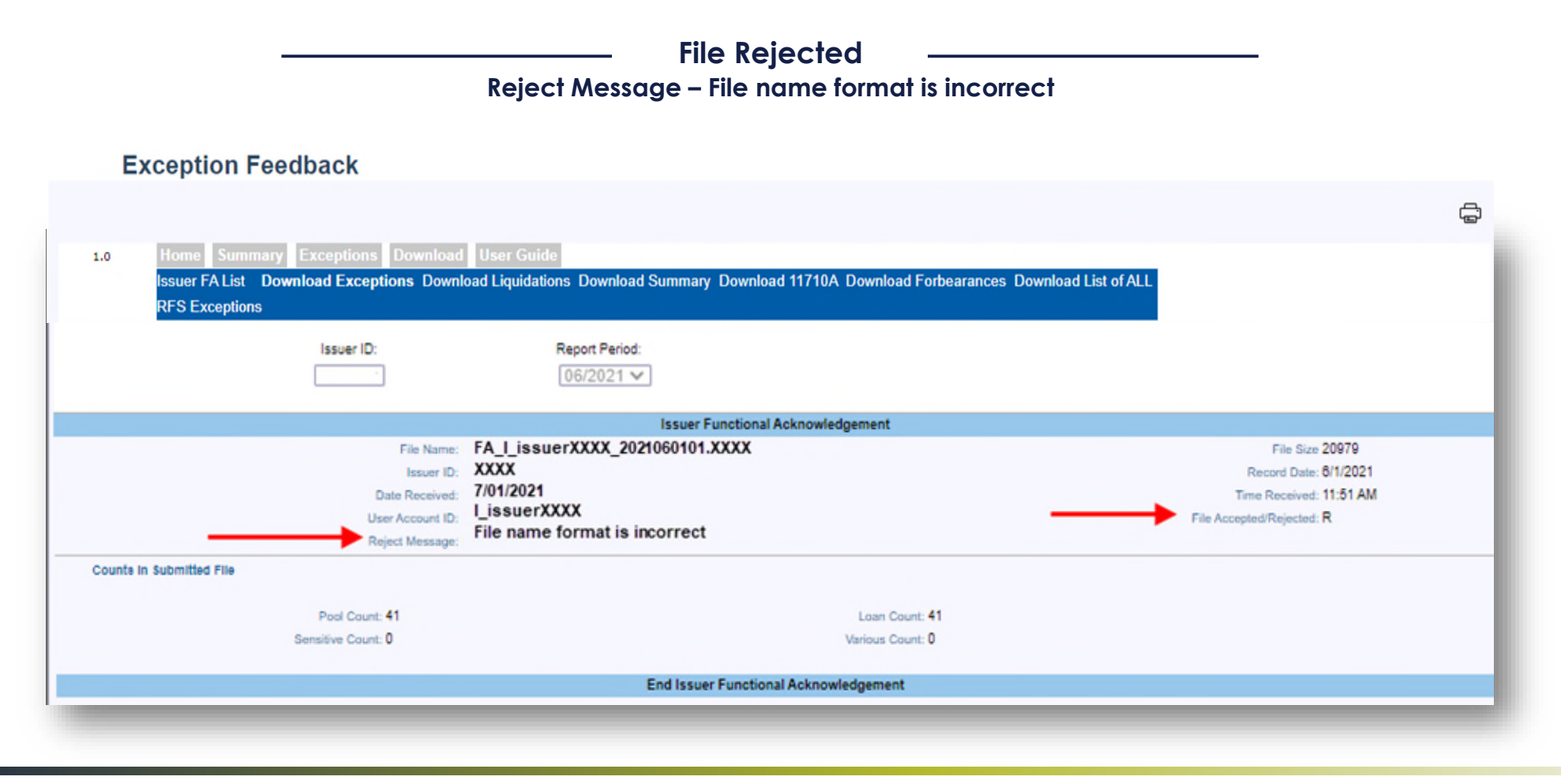

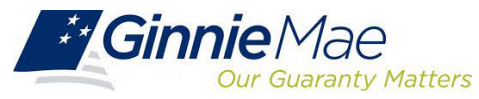

| PA Exception                                | Feedback                    |                           |                                   |                                   |                                      | 07/01/202                               | 1 01:37:07PM          |                   |                   | 07/01/2             | 1                 |
|---------------------------------------------|-----------------------------|---------------------------|-----------------------------------|-----------------------------------|--------------------------------------|-----------------------------------------|-----------------------|-------------------|-------------------|---------------------|-------------------|
| PA Functional Acknowledgement 07/01/2       |                             |                           |                                   |                                   |                                      | 07/01/202                               | 1 01:31:43PM          |                   |                   | 07/01/2             | 1                 |
| PA Functional Acknowledgement 07/01/2021    |                             |                           |                                   |                                   | 1 12:48:42PM                         |                                         |                       | 07/01/2           | 1                 |                     |                   |
| PA Functiona                                | Acknowled                   | gement                    |                                   |                                   |                                      | 07/01/202                               | 1 11:51:42AM          |                   |                   | 07/01/2             | 1                 |
|                                             |                             |                           |                                   |                                   |                                      |                                         |                       |                   |                   |                     |                   |
|                                             |                             |                           |                                   |                                   |                                      |                                         |                       |                   |                   |                     |                   |
| File Name                                   | File Size                   | Issuer Id                 | Record Da                         | Receipt D                         | Receipt Time                         | User Id                                 | Accept Flag           | Pools             | Loans             | Sensitive           | Various           |
| File Name<br>rfs_I_issuerX                  | File Size<br>20979          | Issuer Id<br>XXXX         | Record Da<br>1-Jun-21             | Receipt D<br>1-Jul-21             | Receipt Time<br>11:51:41             | User Id<br>I_issuerXXXX                 | Accept Flag<br>R      | Pools<br>41       | Loans<br>41       | Sensitive<br>0      | Various<br>0      |
| File Name<br>rfs_I_issuerX<br>rfs_I_issuerX | File Size<br>20979<br>20979 | lssuer Id<br>XXXX<br>XXXX | Record Da<br>1-Jun-21<br>1-Jun-21 | Receipt D<br>1-Jul-21<br>1-Jul-21 | Receipt Time<br>11:51:41<br>12:46:42 | User Id<br>I_issuerXXXX<br>I_issuerXXXX | Accept Flag<br>R<br>R | Pools<br>41<br>41 | Loans<br>41<br>41 | Sensitive<br>0<br>0 | Various<br>0<br>0 |

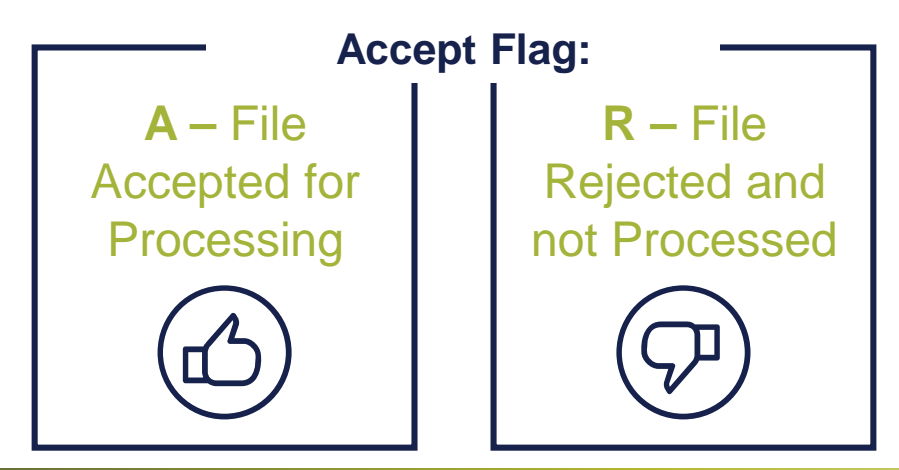

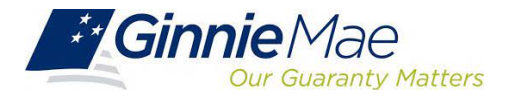

#### **Multifamily Activity Screens**

|                |                          |                    |                  | Arr Communities ∨ 🗍 Tools ∨ |
|----------------|--------------------------|--------------------|------------------|-----------------------------|
| Applications   |                          |                    | Bookmarks 🖉 Edit |                             |
| RFS            | IPMS                     | Other Applications | Bloomberg        | eMBS                        |
| NOTE           | SecurID Token Validation | GinnieNET          | FHA Connection   | FHA Website                 |
| ile Upload     | Verify Role Assignment   | MFPDM              | Fitchratings     | Ginnie Mae                  |
| OPP            |                          |                    | HUD              | HUD Locator                 |
| ssuer Feedback |                          |                    | Issuer Calendar  | MBA                         |
| IAS            |                          |                    | MBS - DD         | MBS - GA                    |
| A/EF           |                          |                    | MBS Guide        | MBS - MDS                   |
| A/MF           |                          |                    | Pay.gov          | Rural Housing               |
| PA/SF          |                          |                    | VA - HUD         | VALERI                      |
| VHFIT          |                          |                    |                  |                             |

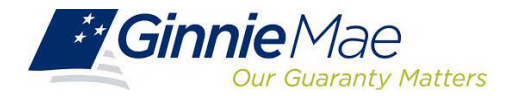

#### **Multifamily Activity Screens**

|               | A                                                                                                    |
|---------------|----------------------------------------------------------------------------------------------------|
|               |                                                                                                    |
| .0            | tome Pool Loan Quarterly Verification Prepayment Penalty User Guide                                                                                                    |
| H             | lome                                                                                                    |
| lavigation    | Overview                                                                                                    |
| lse the tabb  | bed links at the top of this page to navigate to the major functional areas of Multifamily RFS:                                                                                                    |
| Home          |                                                                                                    |
| Pool          |                                                                                                    |
| Loan          |                                                                                                    |
| Quarterly     | Verification                                                                                                    |
| Prepaym       | ent Penalty                                                                                                    |
| User Gui      | de                                                                                                    |
| The purpose   | and general content of each major functional area is described below.                                                                                                    |
| Home          |                                                                                                    |
| Clicking on t | his tab from any page will return you to this home page.                                                                                                    |
| Pool          |                                                                                                    |
| This tab take | es you to the Pool Activity screen. From the Pool List screen you can see the submission status of each pool, access a Pool Activity screen for monthly reporting, access an Edit Pool screen for any changes to normally |
| static pool d | ata (e.g., security rate, maturity date, etc.), drill down to individual loans in each pool, and summarize loan data to the pool level for validation purposes.                                                           |
| Loan          |                                                                                                    |
| This tab take | es you to the Edit Construction screen. From this tab you can access a loan list for a pool, access the Edit Project screen and access the Liquidate Loan function.                                                       |
| Edit Constru  | ction tab, located on the Loan Screen, takes you to the Construction Activity page. This page is used to update existing Construction loan note data and to update monthly Construction loan activity data.               |
| Edit Project  | tab, located on the Loan Screen, takes you to the Project Activity page. This page is used to update existing project loan note data and to update monthly Project loan activity Data.                                    |

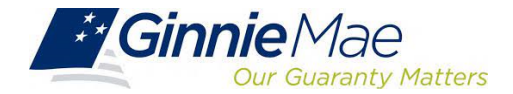

| 1.0 Home Pool Loan Quarterly Verificat<br>Pool List Pool Activity | on Prepayment Penalty User Guide |                         |                          |                    |
|-------------------------------------------------------------------|----------------------------------|-------------------------|--------------------------|--------------------|
|                                                                   | DAVIS-PENN MORTGAGE CO.          |                         |                          |                    |
| Issuer ID                                                         | Pool                             |                         | R                        | eport Period<br>GO |
| Issuer ID:                                                        | Pool ID:<br>View 11710A          | Report Period:          |                          | Type:              |
| Opening FIC: 0                                                    |                                  |                         |                          |                    |
| Liquidations-In-Full FIC: 0                                       | _                                | Opening Security RPB: 0 | U                        |                    |
| Clasica FIC: 0                                                    | =                                | Cabadulad Drinslands (  |                          |                    |
| Security Int. Rate:                                               |                                  | Curtailments: 0         | 0                        |                    |
| Install Interest                                                  |                                  | Liquidations: 0         | 0                        |                    |
| Pool Mortgage Rate: 0.0000                                        |                                  | RPB Adjustment:         | 0                        |                    |
| Service Fee: 0                                                    |                                  | Total Principal: 0      | 0                        |                    |
| Int. Due Security Holder:                                         |                                  |                         |                          |                    |
| Cash Due Security Holder:                                         |                                  | R                       | leported                 | Calculated         |
|                                                                   |                                  | Closing Security RPB:   |                          | 0                  |
| T & I Balance: 0                                                  |                                  | Released Security RPB:  |                          |                    |
| P & I Balance: 0                                                  |                                  |                         |                          |                    |
| Other Balance: 0                                                  |                                  | Guaranty Fee:           |                          |                    |
|                                                                   |                                  |                         |                          |                    |
| Last Update Date:                                                 | Last Update By:                  |                         | Last Pool Summarize Date |                    |
|                                                                   | Custo                            | Ital Bank Information   |                          |                    |
|                                                                   | Poo                              | a mansier history       |                          |                    |

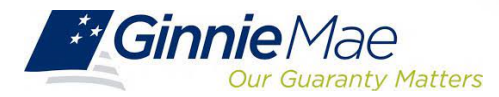

Link to Custodial Bank Information Link to Pool Transfer History Custodial Bank Information Principal Account#. Principal Bank ABA#: Escrow Bank ABA#: Escrow Account#: Replace Reserve Account#: Replace Reserve Bank ABA#: Construction Loan Account#: Construction Loan Bank ABA#: **Pool Transfer History** From Issuer **To Issuer** Type **Effective Date** 9225 11/01/2015 ssuance 03/01/2018 Transfer 9225 9228

Note: Ensure correct Bank Account and ABA numbers are reported for Pool Transfers.

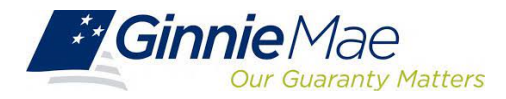

|                                                |                                             | — Vie            | w 11710              | Α —                  |                    |                       |  |
|------------------------------------------------|---------------------------------------------|------------------|----------------------|----------------------|--------------------|-----------------------|--|
| Issu                                           | ver ID                                      |                  | Pool ID              |                      | [                  | Report Period         |  |
| Issuer Detail                                  |                                             |                  |                      |                      |                    |                       |  |
| Issuer ID:<br>Name: Issuer Info                |                                             | Pool             | ID:<br>Type: GNMA-I  | Reporti<br>Suffic: 2 | ing Period: (<br>X |                       |  |
| Address:                                       |                                             | Pool             | Type: PL             |                      |                    |                       |  |
|                                                |                                             | Acco             | unting Method: Concu | rrent Data           |                    |                       |  |
| Section 1 - Pool Administration                | Total N                                     | umber of Mtgs.   | Fixed Install        | nent Controls(\$)    | Pool Interest(\$)  | Pool Principal(\$)    |  |
| Balances from Last Report:                     |                                             | 1                |                      | 11,565.78            | -                  | 1,414,385.00          |  |
| nstallment Collections:                        |                                             | -                |                      | -                    | 9,281.90           | 2,283.88              |  |
| Additional Principal Collections:              |                                             | -                |                      | -                    |                    | 0.00                  |  |
| iquidations-in-Full:                           |                                             | 0                |                      | 0.00                 | 0.00               | 0.00                  |  |
| Other:                                         |                                             | 0                |                      | 0.00                 | 0.00               | 0.00                  |  |
| Balances this Monthend :                       |                                             | 1                |                      | 11,565.78            | -                  | 1,412,101.12          |  |
| Inst                                           | tallments Delinquent                        |                  |                      |                      | Inter              | est(\$) Principal(\$) |  |
| Total Number of Delinquencies % De             | elinquencies 1 Month                        | 2 Months 3 Month | s Foreclosed         | Pr                   | repaid:            | 0.00 0.00             |  |
| 0                                              | 0 0                                         | 0 0              | 0                    | D                    | elinquent:         | 0.00 0.00             |  |
| Servicing 294.68<br>Fee(\$):                   |                                             |                  |                      |                      |                    |                       |  |
| Calculated FIC Ca<br>Amount(\$): 11,565.78 Int | alculated 9,266<br>terest:                  | .91              |                      |                      |                    |                       |  |
| Scheduled 2,298.87 Av<br>Principal(\$): Ra     | eighted<br>verage Interest 7.875<br>ate(%): |                  |                      |                      |                    |                       |  |

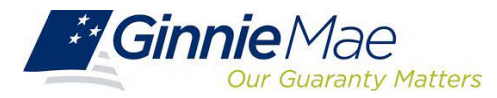

|                                     | and the second second second   |               |                      |           |                |                 |            |                     |
|-------------------------------------|--------------------------------|---------------|----------------------|-----------|----------------|-----------------|------------|---------------------|
| Schedule                            | d Principal(\$)                | Additiona     | I Principal(\$)      | Liquidati | ons(\$)        | Other Adjustr   | ments(\$)  | Total Principal(\$) |
|                                     | 2,298.87                       |               | 0.00                 |           | 0.00           |                 | 0.00       | 2,298.87            |
|                                     | Interest Due Secu              | rity Holders: | 8,972.73             |           |                |                 |            |                     |
| Security Interest<br>Rate(%): 7.825 | Total Cash Distrib<br>Holders: | ution Due     | 11,271.60            |           |                |                 |            |                     |
|                                     | Deferred Interest              | Paid Holders: | 0.00                 |           |                |                 |            |                     |
| Section 3 -Principal An             | nount of Securities            |               |                      |           |                |                 |            |                     |
| Principal Amount of Sec             | urities from Last Report       | 1,412,101.12  |                      |           | Section 4- Rem | ittance Due on  | Ginnie Mae |                     |
| Principal Distributed to H          | olders of This Report          | 2,298.87      |                      |           | Guaranty Fee R | ate(%):         | 0.0013     |                     |
| Principal Available for D           | stribution to Holders:         | 0.00          |                      |           | Ginnie Mae Gua | aranty Fee(\$): | 152.98     |                     |
| Principal of Securities Ti          | his Month End:                 | 1,409,802.25  |                      |           | Other Adjustme | nts(S):         | 0.00       |                     |
| Section 5- Status of Cu             | stodial Funds                  |               |                      |           |                |                 |            |                     |
| Principal and Interest Cu           | stodial Bank:                  | Princip       | al and Interest      |           |                |                 |            |                     |
|                                     |                                | Funds         | at Month End(5):     | -0.12     |                |                 |            |                     |
| Account Number: 0                   |                                | Monthe        | end(S):              | 41,411.83 |                |                 |            |                     |
| Escrow Custodial Bank:              |                                | Other Monthe  | Funds at<br>and(\$): | 0.12      |                |                 |            |                     |
|                                     |                                |               |                      |           |                |                 |            |                     |

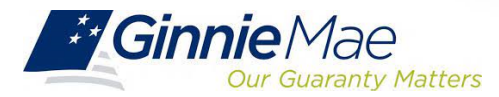

#### Loan Activity Screen

| Pool A            | ccounting – Multifam           | ily                          |                 |                           |   |
|-------------------|--------------------------------|------------------------------|-----------------|---------------------------|---|
|                   |                                |                              |                 |                           |   |
| 1.0 Hom           | e Pool Loan Quarterly Verifica | tion Prepayment Penalty User | Guide           |                           |   |
| Loan              |                                |                              |                 |                           |   |
|                   | Issuer ID                      | Unique Loan ID               |                 | Report Period             |   |
|                   | ~                              |                              |                 | ► GO                      |   |
| Issuer ID:        | Pool ID:                       | Pool Type:                   | Unique Loan ID: | Loan Type:                | ~ |
|                   | Case #:                        |                              |                 | Security Int. Rate:       |   |
| 1                 | ssuer Loan ID:                 |                              |                 | Loan Int. Rate: 0         |   |
|                   | OPB: 0                         |                              |                 | First Payment: mm/dd/yyyy |   |
|                   | Company:                       |                              |                 | Maturity: mm/dd/yyyy      |   |
|                   | Address:                       |                              |                 | TIN:                      |   |
|                   | City:                          |                              |                 | Orig.UPB: 0               |   |
|                   | State: Zip:                    |                              |                 | FIC: 0                    |   |
|                   | Active:                        |                              |                 |                           |   |
| Borrower Activity | During Reporting Period        |                              |                 | Interest Principal        |   |
| In Fe             | oreclosure: N                  |                              | Delinquent: 0   | 0                         |   |
| Re                | ecord Date: mm/yyyy            |                              | Prepaid: 0      |                           |   |
| Prior Pay         | ment Date: mm/dd/yyyy          |                              | Opening UPB:    | 0                         |   |
| Last Install      | ment Date: mm/dd/yyyy          |                              | Installment: U  |                           |   |
|                   |                                |                              | Curtailment:    |                           |   |
|                   |                                |                              | Adjustments: U  |                           |   |
|                   |                                |                              | Closing LIPB:   | 0                         |   |
| - Laet Liz        | viate Date:                    |                              | Last Undate By: | 0                         |   |
| Custop            | date Date.                     | Project Loan Various         | Data Fielde     |                           |   |
|                   |                                | Project Loan Various         | Data i isius    |                           |   |
|                   |                                |                              |                 |                           |   |
|                   |                                | SAVE                         |                 |                           |   |

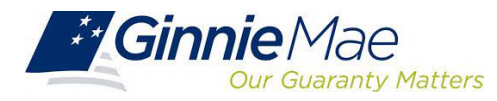

#### Loan Activity Screen

#### Link from Loan Screen for Various Data

| Ξ | Project Loan Various Data Fields |         |        |                             |  |  |  |
|---|----------------------------------|---------|--------|-----------------------------|--|--|--|
|   | Loan to Value: 000.00            | MIN ID: | MOM: 💙 | Debt Service Ratio: 00.0000 |  |  |  |

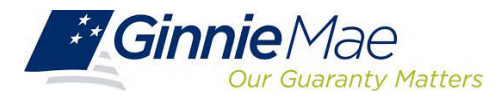

### Loan Liquidation Activity Screen

|                                           |                                 |                                             | ć                          |
|-------------------------------------------|---------------------------------|---------------------------------------------|----------------------------|
|                                           |                                 |                                             | 10                         |
| 1.0 Home Pool Lo                          | an Quarterly Verification Prepa | yment Penalty User Guide                    |                            |
|                                           |                                 |                                             |                            |
| Issuer ID<br>9225                         | Unique Loan ID<br>20000003      | Report Period<br>02/2015 GO                 |                            |
| Issuer ID: 9225                           | Pool ID: AE4154                 | Pool Type: PN CD X Unique Loan ID: 20000003 | Loan Type: FMF 🗸           |
|                                           | Case #: 00000001111222          |                                             | Security Int. Rate: 4.0900 |
|                                           | Issuer Loan ID: 760             |                                             | Loan Int. Rate: 4.3900     |
|                                           | OPB: 5605300.00                 |                                             | First Payment: 09/01/2013  |
|                                           | FIC: 32709.49                   |                                             | Maturity: 02/01/2036       |
|                                           | Orig.UPB: 5605300.00            |                                             | Active:                    |
| Liquidation Activity During Reporting Per | iod                             | Interest                                    | Principal                  |
| Recor                                     | i Date: 02/2015                 | Opening UPB:                                | +5378672.51                |
| Prior Paymer                              | t Date: 02/01/2015              | Liquidation: 19676.98                       | 13032.51                   |
| Last Installmen                           | t Date: 02/01/2015              | Liquidation Balance:                        | 5365640.00                 |
| Removal R                                 | eason: Mortgagor Payoff 🗸       |                                             | •                          |
| Remova                                    | I Date: 02/27/2015              |                                             |                            |

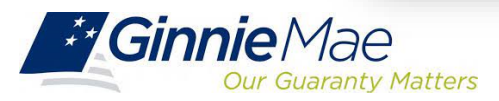

### **Example of Liquidation**

#### Example of Liquidation Record

| Issuer ID: 9225         | Reporting Month: 02/2015 | Pool #: AE4154           | P&I: 32709.49       |
|-------------------------|--------------------------|--------------------------|---------------------|
|                         |                          |                          |                     |
| Case #: 000000001111222 | Date Removed: 02/27/2015 | Loan Type: FMF           | Interest Rate: 4.39 |
|                         |                          |                          |                     |
| Payment Due Date        | Interest Due             | Principal Remitted       | Balance             |
| 2/1/2015                |                          |                          | 5,378,672.51        |
| 3/1/2015                | 19676.98                 | 13032.51                 | 5,365,640.00        |
|                         |                          |                          |                     |
|                         |                          |                          |                     |
|                         |                          |                          |                     |
|                         | Total Interest Due       | Total Principal Remitted | Liquidation Balance |
|                         | 19676.98                 | 13032.51                 | 5,365,640.00        |

| Reason Codes: | X 1. Mortgagor Payoff | 2. Repurchase   | 3 Foreclosure w/claim pmt |
|---------------|-----------------------|-----------------|---------------------------|
|               | 4. Loss Mitigation    | 5. Substitution | 6. Other                  |

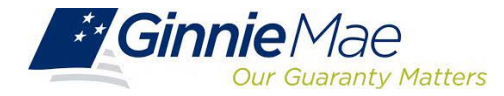

#### **Pool List**

**Pool Accounting – Multifamily** ÷ Quarterly Verification Prepayment Penalty User Guide 1.0 Pool List Pool Activity Report Period Issuer ID Pool ID V GO Pool ID Ranges: 427475 - 650887 🗸 Page 1 2 3 4 5 6 7 Pool ID Pool Status Total Loans Reported Loans Loans Liquidated Pool Type Program 427475 PL Submitted 0 RX 560169 Submitted PN 573939 Submitted PN 573942 Submitted PN 586840 Submitted 586844 RX Submitted PN 588855 Submitted RX 586856 Submitted 586866 RX Submitted PN 586867 Submitted PN 586868 Submitted PN 597682 Submitted 597684 PN Submitted 597685 PN Submitted

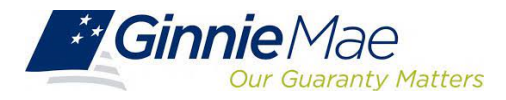

#### Loan List

| Pool Accounting                                                                                 | – Multifamily                                                                |                                                                  |               |
|-------------------------------------------------------------------------------------------------|------------------------------------------------------------------------------|------------------------------------------------------------------|---------------|
| 1.0 Home Pool Loan<br>Loan List Pool List Ed                                                    | Quarterly Verification Prepayment<br>tit Construction Edit Project Liquidate | t Penalty User Guide<br>Loan                                     | ¢             |
| issuer ID                                                                                       | Pool ID                                                                      | Unique Loan ID                                                   | Report Period |
| Press Go and pop-up<br>message appears. Must<br>enter Pool Number to<br>retrieve the Loan List. | Message from webpage<br>Please enter a P<br>Don't let this page              | e X<br>Pool ID to see the Ioan list<br>e create more messages OK |               |

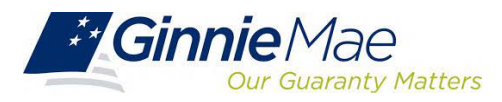

#### **MF Loan List**

|                |                         |                                 |                       | (             |
|----------------|-------------------------|---------------------------------|-----------------------|---------------|
| 1.0            | Home Pool Loan          | Quarterly Verification Prepayme | nt Penalty User Guide |               |
|                | Issuer ID               | Pool ID                         | Unique Loan ID        | Report Period |
|                | <b>v</b>                | 080844                          |                       |               |
| ue Loan ID Rai | nges: 102574817 - 💙     |                                 |                       | Page 1        |
|                | Unique Loan ID 🎥        | Issuer Lo                       | an Id Loan St         | atus          |
|                | 102574817               | 2580800                         | 58 Correct            | ed Activity   |
|                | 102574618               | 2580800                         | 69 Correct            | ed Activity   |
|                | 102574619               | 2580800                         | 71 Correct            | ed Activity   |
|                | 102574620               | 2580800                         | 73 Correct            | ed Activity   |
|                | 102574621               | 2580800                         | 74 Correct            | ed Activity   |
|                |                         |                                 |                       | Page 1        |
|                |                         |                                 |                       |               |
| Select le      | oan you want to view/ed | it by clicking on               |                       |               |
| ULID.          |                         |                                 |                       |               |
|                |                         |                                 |                       |               |

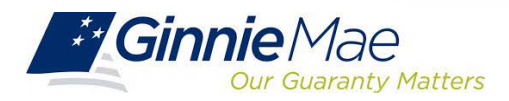

| 1.0 Hom             | ne Pool Loan Quarterly Verifi               | ication Prepayment Penalty User G | uide                            |                                  |
|---------------------|---------------------------------------------|-----------------------------------|---------------------------------|----------------------------------|
| Pool                | List Pool Activity                          |                                   |                                 |                                  |
|                     | Issuer ID                                   | Pool ID<br>586844                 |                                 | Report Period<br>05/2018 V GO    |
| Issuer ID:          | Pool ID: 586844<br>Opening FIC: 4988.09     | Report Period: 05/2018            | Type: RX CD X                   | View 11710A                      |
| Liquida             | ations-In-Full FIC: 0.00                    |                                   | Opening Security RPB: 517693.0  | 14                               |
| [                   | Closing FIC: 4986.09                        |                                   | Scheduled Principal: 1750.51    |                                  |
| -                   | Security Int. Rate: 7.0000                  |                                   | Curtailments: 0.00              |                                  |
| - Dec               | Install Interest: 3246.46                   |                                   | Liquidations: 0.00              |                                  |
| -                   | Service Fee: 88.88                          |                                   | Total Principal: 1750.51        |                                  |
| Int. Du             | e Security Holder: 3019.88                  |                                   |                                 |                                  |
| Cash Du             | e Security Holder: 4770.39                  |                                   | Closing Security RPB: 515942.5  | Calculated<br>515942.53          |
|                     | T & I Balance: 91899.08                     |                                   | Released Security RPB: 515943.0 | 0                                |
|                     | P & I Balance: -0.05<br>Other Balance: 0.05 |                                   | Guaranty Fee: 58.08             |                                  |
| Repla               | scement Reserve: 386902.25                  |                                   |                                 |                                  |
| Last Update Date: 0 | 6/17/2020 14:37:43                          | Last Update By: [_cchristensen3   | Last Pool Summ                  | varize Date: 10/21/2020 15:58:39 |
|                     |                                             | Custodial Bank Inform             | ation                           |                                  |
|                     |                                             | Pool Transfer Histo               | ŋy                              |                                  |

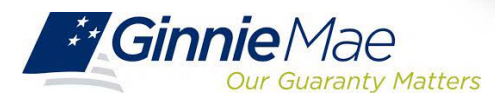

#### Loan Activity Screen

÷ Quarterly Verification Prepayment Penalty User Guide 1.0 oan List Pool List Edit Construction Edit Project Liquidate Loan Poor List Edit Construction Edit Project Liquidate Loan Report Period Issuer ID Unique Loan ID 05/2018 V CO ~ 102574617 Pool RX Loan Type: FMF 🔽 Issuer ID: Pool ID: 586844 CD X Unique Loan ID: 102574617 Type Case #: 00000006535552 Security Int. Rate: 7.0000 Issuer Loan ID: 258080058 Loan Int. Rate: 7.5000 OPB: 119300.00 First Payment: 06/01/2002 Maturity: 05/01/2032 Company: X 1 TIN: XXXXX5589 Addres City: Aberdeen Orig.UPB: 0 State: MS Zip: 397300000 FIC: 834.16 Active: Y Borrower Activity During Reporting Period Interest Principal In Foreclosure: N Delinquent 0.00 0.00 Prepaid: 0.00 Record Date: 05/2018 0.00 Prior Payment Date: 04/01/2018 Opening UPB: +86900.42 Last Installment Date: 05/01/2018 Installment 543.13 291.03 Curtailment 0.00 Adjustments: +0.00 +0.00 Net Adjust UPB: +86609.39 Closing UPB: ۰ Last Update Date: 07/17/2019 16:39:46 Last Update By: I\_User Project Loan Various Data Fields SAVE

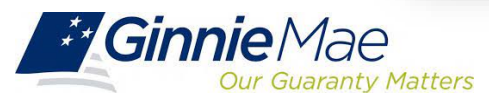

### **RFS Pool Activity Save & Summarize**

#### Important Note:

Issuers should always Save and Summarize the Pool Activity Record after any change to a Loan or Pool Activity Record.

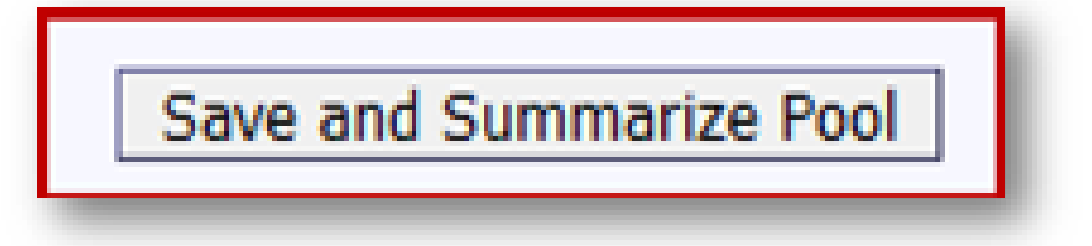

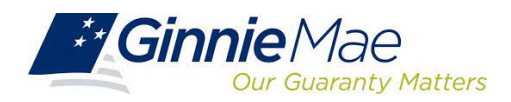

#### **Download Screen**

|          | Download Screen:                                                                    |
|----------|-------------------------------------------------------------------------------------|
| Download | d screen provides ability to access the following:                                  |
| 1.       | Download Exceptions                                                                 |
|          | <ul> <li>Subservicer has the ability to download all issuers in one file</li> </ul> |
| 2.       | Download Liquidations                                                               |
|          | <ul> <li>May choose to download 1 month or several months</li> </ul>                |
| 3.       | Download RFS Summary Screen                                                         |
| 4.       | Download all 11710A's. Use this download to view all Pool data fields.              |
|          | Reconcile delinquency number                                                        |
|          | P&I and T&I bank balance per pool                                                   |
|          | Review bank account data after Pool Transfer                                        |

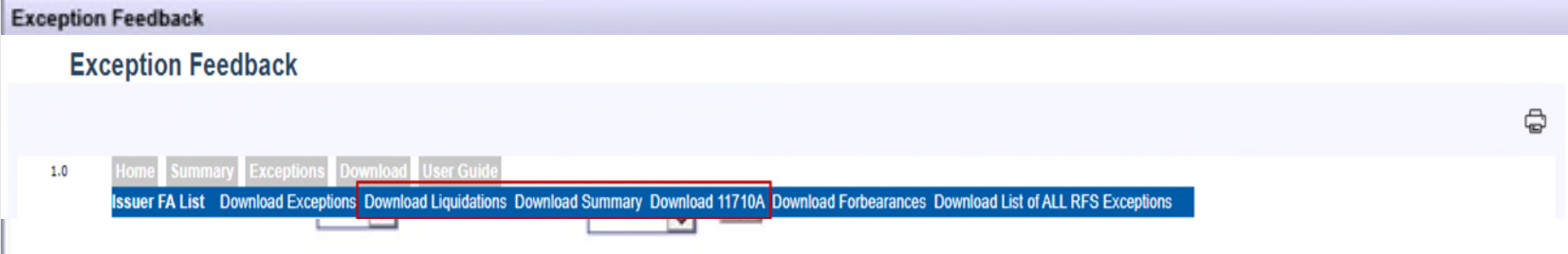

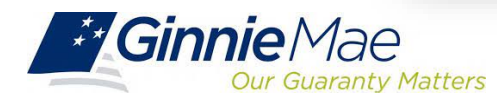

# Examples of Reporting Pool & Loan Data

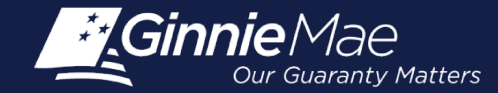

#### Non-Amortizing PN – 1<sup>st</sup> Month Reporting

| 1.0 Home Po<br>Pool List Po |                          | Prepayment Penalty User Guide |                        |            |
|-----------------------------|--------------------------|-------------------------------|------------------------|------------|
|                             | ABC Mortga               | ge                            |                        |            |
| Issuer ID<br>9225           | Pool ID<br>789456        | Report Period<br>12/2014 GO   |                        |            |
| Issuer ID: 9225             | Pool D: 789456           | Туре:                         | PN CD X                |            |
| ſ                           | Opening FIC: 0.00        |                               | View 11710A            |            |
| Liquidatio                  | ons-In-Full FIC: 0.00    | Opening Sec                   | curity RPB: 5126000.00 |            |
| Adju                        | ustment to FIC: 27003.92 |                               |                        |            |
|                             | Closing FIC: 27003.92    | Scheduler                     | d Principal: 0,00      |            |
| Sec                         | unity Int. Rate: 4.0000  | Cu                            | urtailments: 0.00      |            |
|                             | install Interest: 0,00   | u                             | quidations: 0,00       |            |
| Pool M                      | lortgage Rate: 4,3800    | RPB A                         | djustment: 0.00        |            |
|                             | Service Fee: 0.00        | Tota                          | al Principal: 0.00     |            |
| Int. Due Se                 | ecurity Holder: 17086.67 |                               |                        |            |
| Cash Due Se                 | ecurity Holder: 17086.67 |                               | Reported               | Calculated |
|                             |                          | Closing Sec                   | curity RPB: 5126000.00 | 5126000.00 |
|                             | T & I Balance: 47640.11  |                               |                        |            |
|                             | P & I Balance: 0.00      | Gua                           | aranty Fee: 555.32     |            |
| c                           | Other Balance: 0.00      |                               |                        |            |
| Replacer                    | ment Reserve: 0.00       |                               |                        |            |
| Construe                    | ction Principal: 0.00    |                               |                        |            |

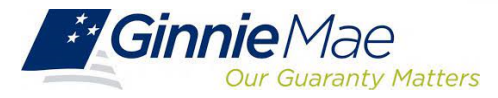

### **Construction Loan Draw**

|                   | Construction Edit Project Liquidate Loan |                                    |                                                      |
|-------------------|------------------------------------------|------------------------------------|------------------------------------------------------|
| Issuer ID<br>9225 | ABC Mortg<br>Unique Loan ID<br>200000002 | Report Period 02/2015 GO           |                                                      |
| Issuer ID: 9225   | Pool ID: 448866                          | Pool Type: CL CD X Unique Loan ID: | Loan Type: FMF 🗸                                     |
|                   | Case #. 000111111111111                  |                                    | Security Int. Rate: 3.6600<br>Loan Int. Rate: 3.9100 |
|                   | OPB: 8311315.00<br>Company: NA           |                                    | First Payment: 01/01/2015<br>Maturity: 02/01/2056    |
|                   | Address:                                 |                                    | TIN: XXXXX2586                                       |
|                   | City:<br>State: Zip:                     |                                    | Orig.UPB: 8311315.00                                 |
|                   |                                          |                                    | Active: Y                                            |
| in i              | Loan Activity During Reporting Period    | Delinquent: 0.00 Prepaid: 0.00     | Principal                                            |
| Prior Pa          | syment Date: 01/01/2015                  | Opening UPB:                       | +8311315.00                                          |
| Last Inst         | alment Date: 02/01/2015                  | Installment: 27081.03              |                                                      |
|                   |                                          | Curtailment:                       | 0.00                                                 |
|                   |                                          | Adjustment: +0.00                  |                                                      |
|                   |                                          | Draw:                              | +86034.00                                            |

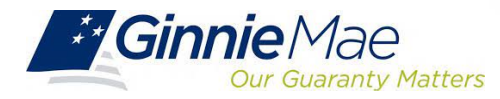

### **Construction Pool Draw**

|     |                   |                    |                        |                 |               |                |       |                       |            |           |            | 45 |
|-----|-------------------|--------------------|------------------------|-----------------|---------------|----------------|-------|-----------------------|------------|-----------|------------|----|
| 1.0 | Home P            | ool Loan           | <b>Quarterly Verif</b> | ication Prepaym | nent Penalty  | User Guide     |       |                       |            |           |            |    |
|     | Pool List P       | ool Activity       |                        |                 |               |                |       |                       |            |           |            |    |
|     | POOLEISE POOLACUV | ity                |                        | ABC Mortgage    |               |                |       |                       |            |           |            |    |
|     | Issuer ID         |                    | Pool ID                | 5.5             | Report Period |                |       |                       |            |           |            |    |
|     | 9225              |                    | 448866                 |                 | 02/2015 🗸     | GO             |       |                       |            |           |            |    |
|     |                   |                    |                        |                 |               |                |       |                       |            |           |            |    |
|     | Issuer ID: 9225   | Pool ID:           | 448866                 |                 |               |                | Туре: |                       | CL CD      | Х         |            |    |
|     |                   | Opening FIC:       | 0.00                   |                 |               |                |       |                       | View 1171  | <u>0A</u> |            |    |
|     | Liquida           | tions-In-Full FIC: | 0.00                   |                 |               |                |       | Opening Security RPB: | 8397349.00 |           |            |    |
|     | Ad                | ljustment to FIC:  | 0.00                   |                 |               |                |       | Draw Amount:          | 86034.00   |           |            |    |
|     |                   | Closing FIC:       | 0.00                   |                 |               |                |       | Scheduled Principal:  | 0.00       |           |            |    |
|     | Se                | ecurity Int. Rate: | 3.6600                 |                 |               |                |       | Curtailments:         | 0.00       |           |            |    |
|     |                   | Install Interest:  | 27081.03               |                 |               |                |       | Liquidations:         | 0.00       |           |            |    |
|     | Pool              | Mortgage Rate:     | 3.9100                 |                 |               |                |       | RPB Adjustment:       | 0.00       |           |            |    |
|     |                   | Service Fee:       | 1749.44                |                 |               |                |       | Total Principal:      | 0.00       |           |            |    |
|     | Int. Due          | Security Holder:   | 25611.91               |                 |               |                |       |                       |            |           |            |    |
|     | Cash Due :        | Security Holder:   | 25611.91               |                 |               |                |       |                       | Reported   |           | Calculated |    |
|     |                   |                    |                        |                 |               |                |       | Closing Security RPB: | 8397349.00 |           | 8397349.00 |    |
|     |                   | T & I Balance:     | 0.00                   |                 |               |                |       |                       |            |           |            |    |
|     |                   | P & I Balance:     | 0.00                   |                 |               |                |       | Guaranty Fee:         | 909.71     |           |            |    |
|     |                   | Other Balance:     | 0.00                   |                 |               |                |       |                       |            |           |            |    |
|     | Replac            | ement Reserve:     | 74457.77               |                 |               |                |       |                       |            |           |            |    |
|     | Constr            | uction Principal:  | 0.00                   |                 |               |                |       |                       |            |           |            |    |
|     |                   |                    |                        |                 | Custodial Ba  | nk Information |       |                       |            |           |            |    |

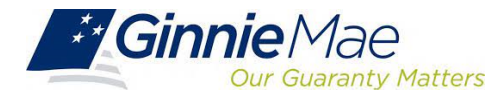

### Loan Liquidation

|                          |                                                |                                            | ſ.                         |
|--------------------------|------------------------------------------------|--------------------------------------------|----------------------------|
| 1.0 Home Poo             | I Loan Quarterly Verification Prepayn          | nent Penalty User Guide                    |                            |
| Loan List P              | ool List Edit Construction Edit Project Liquid | date Loan                                  |                            |
| Loan List Pool List Edit | Construction Edit Project Liquidate Loan       | 1e                                         |                            |
| Issuer ID                | Unique Loan ID                                 | Report Period                              |                            |
| 9225                     | 20000003                                       | 02/2015 V GO                               |                            |
| uidated Loan.            |                                                |                                            |                            |
| Issuer ID: 9225          | Pool ID: AE4154                                | Pool Type: PN CD X Unique Loan ID: 2000000 | 03 Loan Type: FMF 🗸        |
|                          | Case #: 000000001111222                        |                                            | Security Int. Rate: 4.0900 |
|                          | Issuer Loan ID: 760                            |                                            | Loan Int. Rate: 4.3900     |
|                          | OPB: 5605300.00                                |                                            | First Payment: 09/01/2013  |
|                          | Company:                                       |                                            | Maturity: 02/01/2036       |
|                          | Address:                                       |                                            | TIN: 20000(5160            |
|                          | City:                                          |                                            | Orig.UPB: 5605300.00       |
|                          | State: Zip:                                    |                                            | FIC: 32709.49              |
|                          | Active: L                                      |                                            |                            |
|                          | Borrower Activity During Reporting Period      | Interest                                   | Principal                  |
| In                       | Foreclosure: N                                 | Delinquent: 0.00                           | 0.00                       |
|                          | Record Date: 02/2015                           | Prepaid: 0.00                              | 0.00                       |
| Prior F                  | ayment Date: 01/01/2015                        | Opening UPB:                               | +5391657.52                |
| Last Ins                 | taliment Date: 02/01/2015                      | Installment: 19724.48                      | 12985.01                   |
|                          |                                                | Curtailment:                               | 0.00                       |
|                          |                                                | Adjustments: +0.00                         | 10.00                      |
|                          |                                                | Closico UDB:                               | +0.00                      |
|                          |                                                | Crosing Urb.                               | +53/00/2.51                |

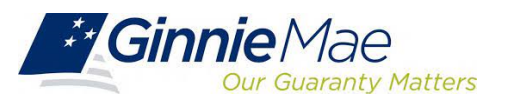

### **Pool with Liquidation**

Pool Accounting – Multifamily

÷ Quarterly Verification Prepayment Penalt 1.0 Loan List Pool List Edit Construction Edit Project Liquidate Loan Pool List Pool Activity ABC Mortgage Report Period Issuer ID Pool ID 02/2015 V GO 9225 🗸 AE4154 Issuer ID: 9225 Pool ID: AE4154 Type: PN CD X Opening FIC: 32709.49 View 11710A Liquidations-In-Full FIC: 32709.49 Opening Security RPB: 5378672.51 Adjustment to FIC: 0.00 Closing FIC: 0.00 Scheduled Principal: 13032.51 Security Int. Rate: 4,0900 Curtailments: 0.00 Install Interest: 19724.48 Liquidations: 5365640.00 Pool Mortgage Rate: 4.3900 RPB Adjustment: 0.00 Service Fee: 2692.58 Total Principal: 5378672.51 Int. Due Security Holder: Cash Due Security Holder: Reported Calculated Closing Security RPB: 0.00 0.00 T & I Balance: 30089.24 P & I Balance: 5397004.82 Guaranty Fee: 582.69 Other Balance: 484080.53 Replacement Reserve: 388483.67 Construction Principal: 0.00 • **Custodial Bank Information** 

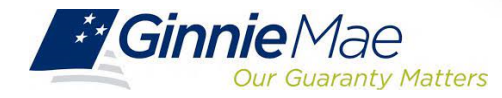

#### Interest Rate Reduction – Liquidation Reason

| Borrower Activity During Reporting Period   | Interest             | Principal   |
|---------------------------------------------|----------------------|-------------|
| In Foreclosure: N                           | Delinquent: 0.00     | 0.00        |
| Record Date: 03/2016                        | Prepaid: 0.00        | 0.00        |
| Prior Payment Date: 02/01/2016              | Opening UPB:         | +1355493.88 |
| Last Installment Date: 03/01/2016           | Installment: 5083.10 | 1306.99     |
|                                             | Curtailment:         | 0.00        |
|                                             | Adjustments: +0.00   |             |
|                                             | Net Adjust UPB:      | +0.00       |
|                                             | Closing UPB:         | +1354186.89 |
|                                             |                      |             |
| iquidation Activity During Reporting Period | Interest             | Principal   |
| Record Date: 03/2016                        | Opening UPB:         | +1354186.89 |
| Prior Payment Date: 03/01/2016              | Liquidation: 5078.20 | 1311.89     |
| Last Installment Date: 03/01/2016           | Liquidation Balance: | 1352875.00  |
| Removal Reason: Other                       |                      |             |
| Removal Date: 03/31/2016                    |                      |             |

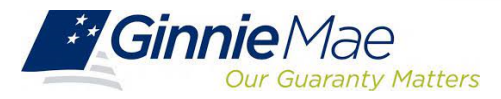

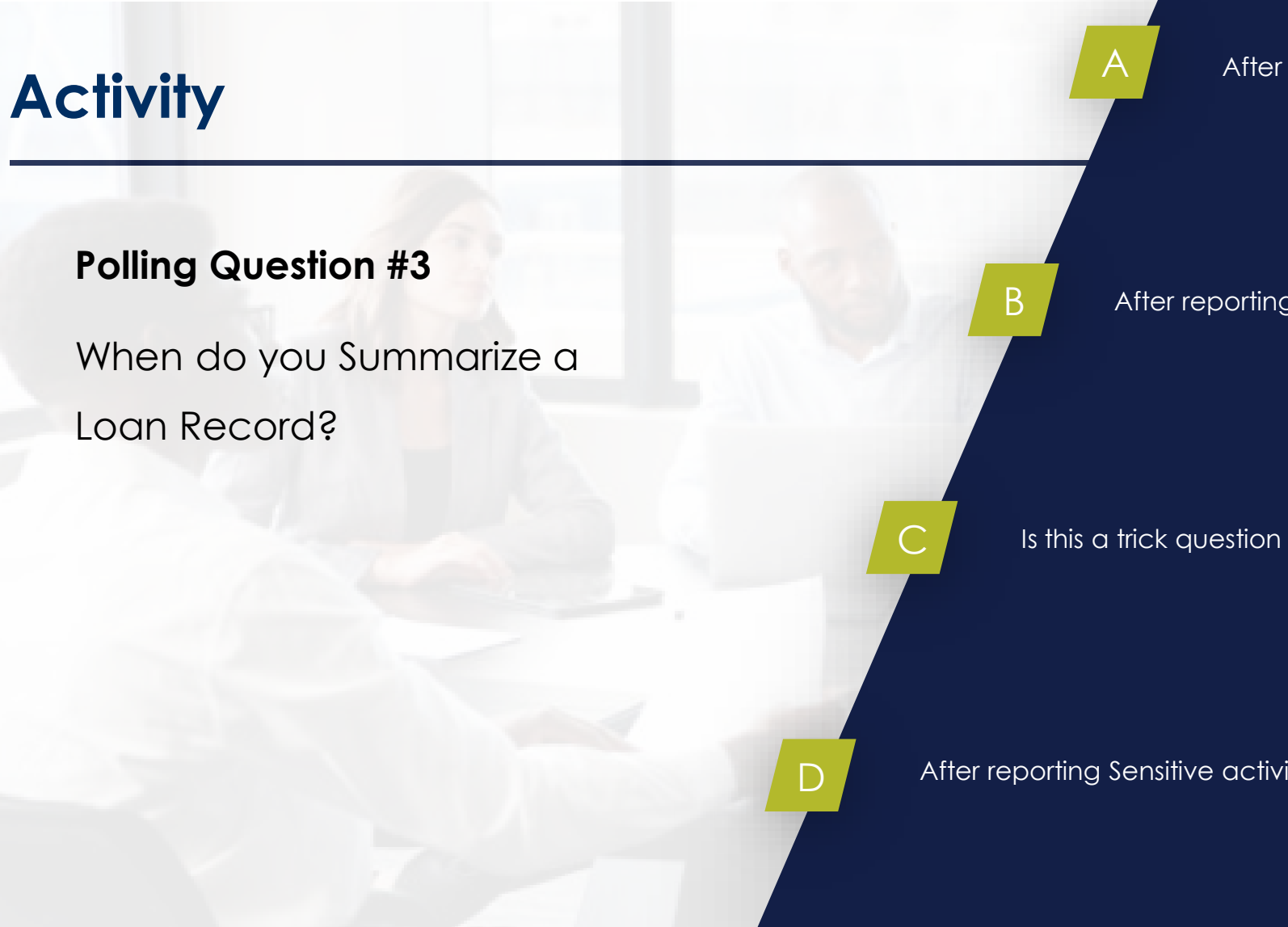

#### After reporting Loan activity

After reporting Pool activity

After reporting Sensitive activity

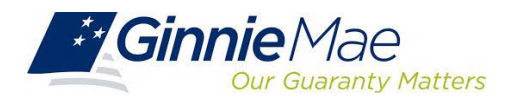

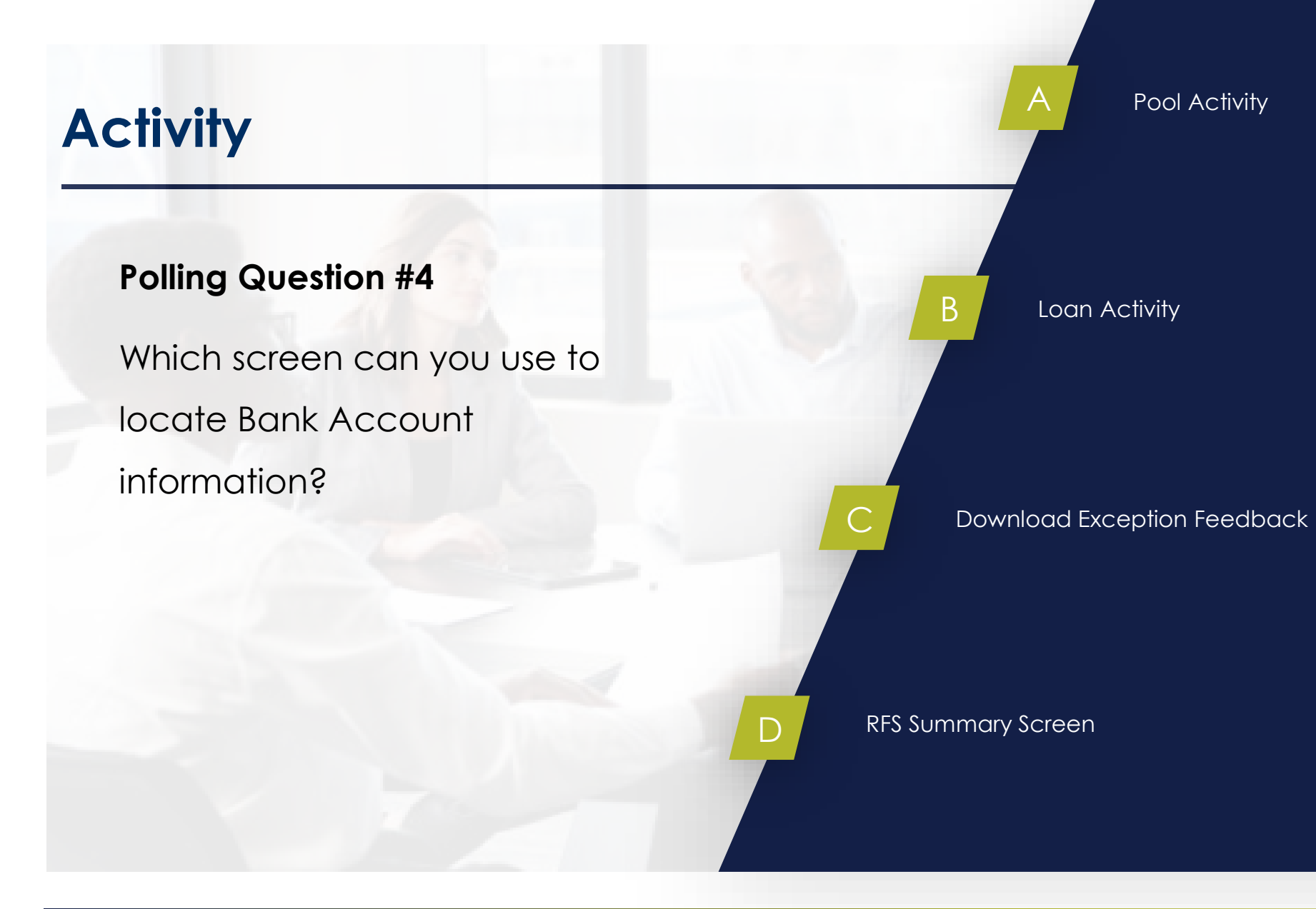

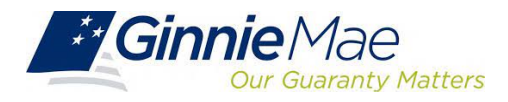

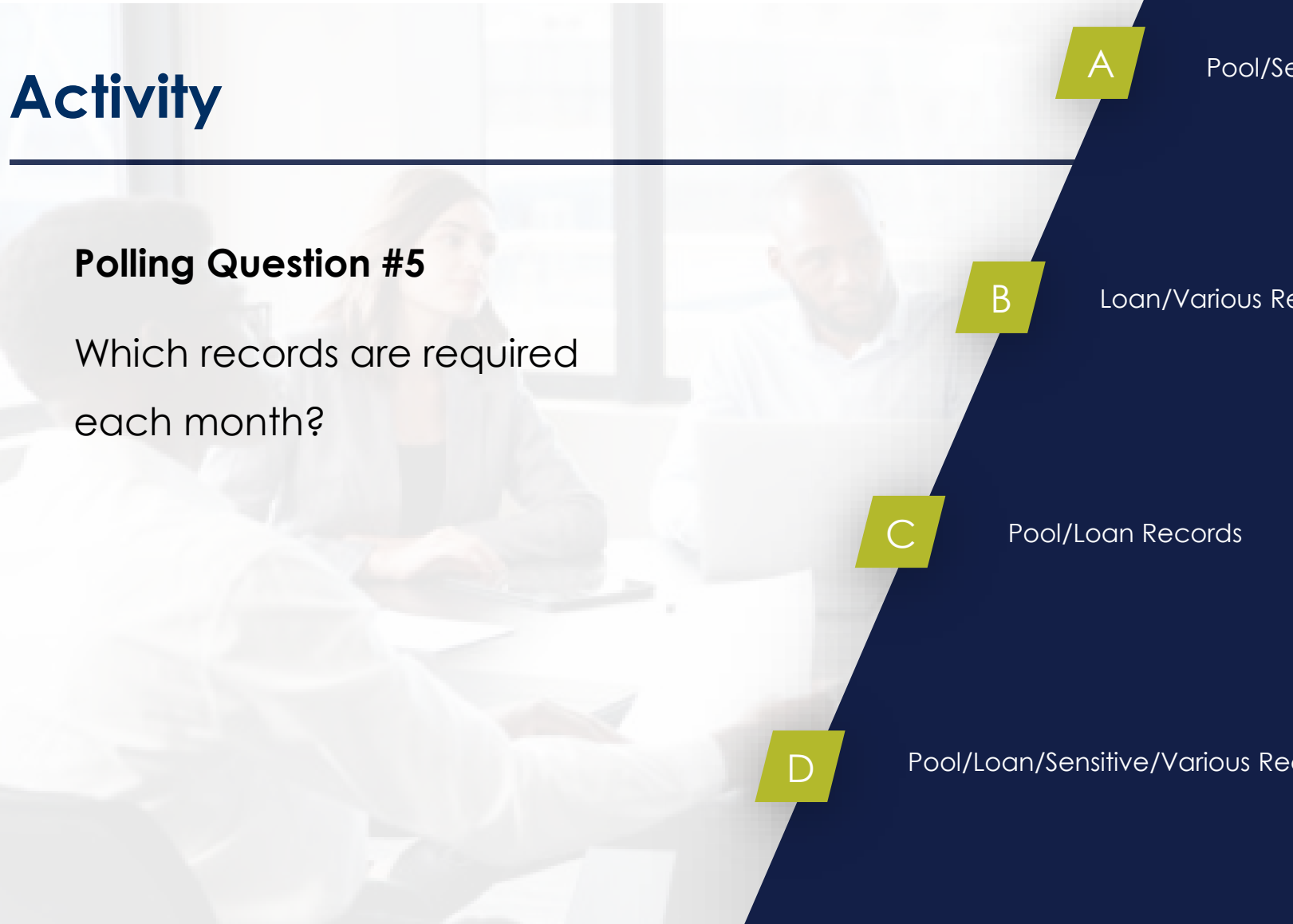

#### Pool/Sensitive Records

Loan/Various Records

Pool/Loan/Sensitive/Various Records

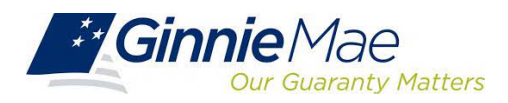

### Activity

- 1. Analyze the Exception Feedback download file
- 2. As a group, discuss key alerts:
  - Which alerts need to be addressed first?
  - How would you clear critical alerts?
  - What are the steps involved in addressing each alert?

| POOL    | LOAN      | ISSUER LOAN | SEVERITY | CODE    | FIELD                | VALUE         | MESSAGE                          | EXPECTED      | REC_TYPE | UPDATED |
|---------|-----------|-------------|----------|---------|----------------------|---------------|----------------------------------|---------------|----------|---------|
| #AA7763 | 0         |             | E        | RFS111  | Pool Id              | #AA7763       | no activity reported this period | #             | R        | пилиния |
| #BJ7409 | 222742192 | 2048260     | E        | RFS155  | Ginnie Mae Unique L  | (#BJ7409      | belongs to another pool.         | #BJ7408       | N        | пининия |
| #BZ1879 | 118916609 |             | E        | RFS152  | Ginnie Mae Unique L  | #118916609    | could not be found.              | #             | N        | пилиния |
| #CC9202 | 228525425 | 2048146     | E        | RFS155  | Ginnie Mae Unique L  | #CC9202       | belongs to another pool.         | #BG3101       | N        | пилиния |
| #AW2873 | 225068636 | 2047532     | С        | LOAN655 | Loan Unpaid Principa | #20754423.23  | is not consistent with other v   | # 20754489.22 | A        | пилилии |
| #BJ7409 | 0         |             | С        | POOL104 | Pool FIC             | # 235130.36   | should equal the sum of the l    | # .00         | R        | пининии |
| #BJ7409 | 0         |             | С        | POOL452 | Security RPB         | # 52025924.42 | should equal prior month Sec     | #0            | R        | nunnun  |
| #BJ7409 | 0         |             | С        | POOL752 | P&I Bank ID          | #             | should be specified.             | #             | Ρ        | пилинии |
| #BJ7409 | 229649941 | 2048260     | С        | RFS204  | Ginnie Mae Unique L  | c#            | no activity is reported this pe  | #01-JUN-21    | R        | пилиния |
| #BJ7410 | 223095006 | 2048588     | С        | LOAN655 | Loan Unpaid Principa | #4130413.67   | is not consistent with other v   | # 4130430.76  | A        | пининии |
| #BM5957 | 0         |             | С        | POOL453 | Security RPB         | # 48807889.00 | should equal prior month Sec     | # 46525288.00 | R        | *****   |
| #BM5957 | 0         |             | С        | POOL752 | P&I Bank ID          | #             | should be specified.             | #             | Р        | пилиния |
| #BM5957 | 225119294 | 2049272     | С        | LOAN655 | Loan Unpaid Principa | #49415903     | is not consistent with other v   | # 46525288.00 | A        | *****   |
| #BU0732 | 0         |             | С        | POOL453 | Security RPB         | # 24017974.00 | should equal prior month Sec     | # 21841363.00 | R        | *****   |
| #BU0732 | 0         |             | С        | POOL752 | P&I Bank ID          | #             | should be specified.             | #             | Р        | *****   |
| #BU0732 | 227043442 | 2049578     | С        | LOAN655 | Loan Unpaid Principa | #26696354     | is not consistent with other v   | # 21841363.00 | A        | *****   |
| #BU0735 | 0         |             | С        | POOL752 | P&I Bank ID          | #             | should be specified.             | #             | Р        | *****   |
| #BZ1879 | 0         |             | С        | POOL104 | Pool FIC             | # 220639.77   | should equal the sum of the l    | # .00         | R        | *****   |
| #BZ1879 | 0         |             | С        | POOL452 | Security RPB         | # 59654577.25 | should equal prior month Sec     | #0            | R        | *****   |
| #BZ1879 | 228916609 | 2047101     | С        | RFS204  | Ginnie Mae Unique L  | #             | no activity is reported this pe  | #01-JUN-21    | R        | пинник  |
|         |           |             |          |         |                      |               |                                  |               |          |         |

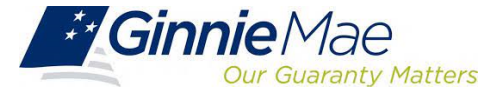

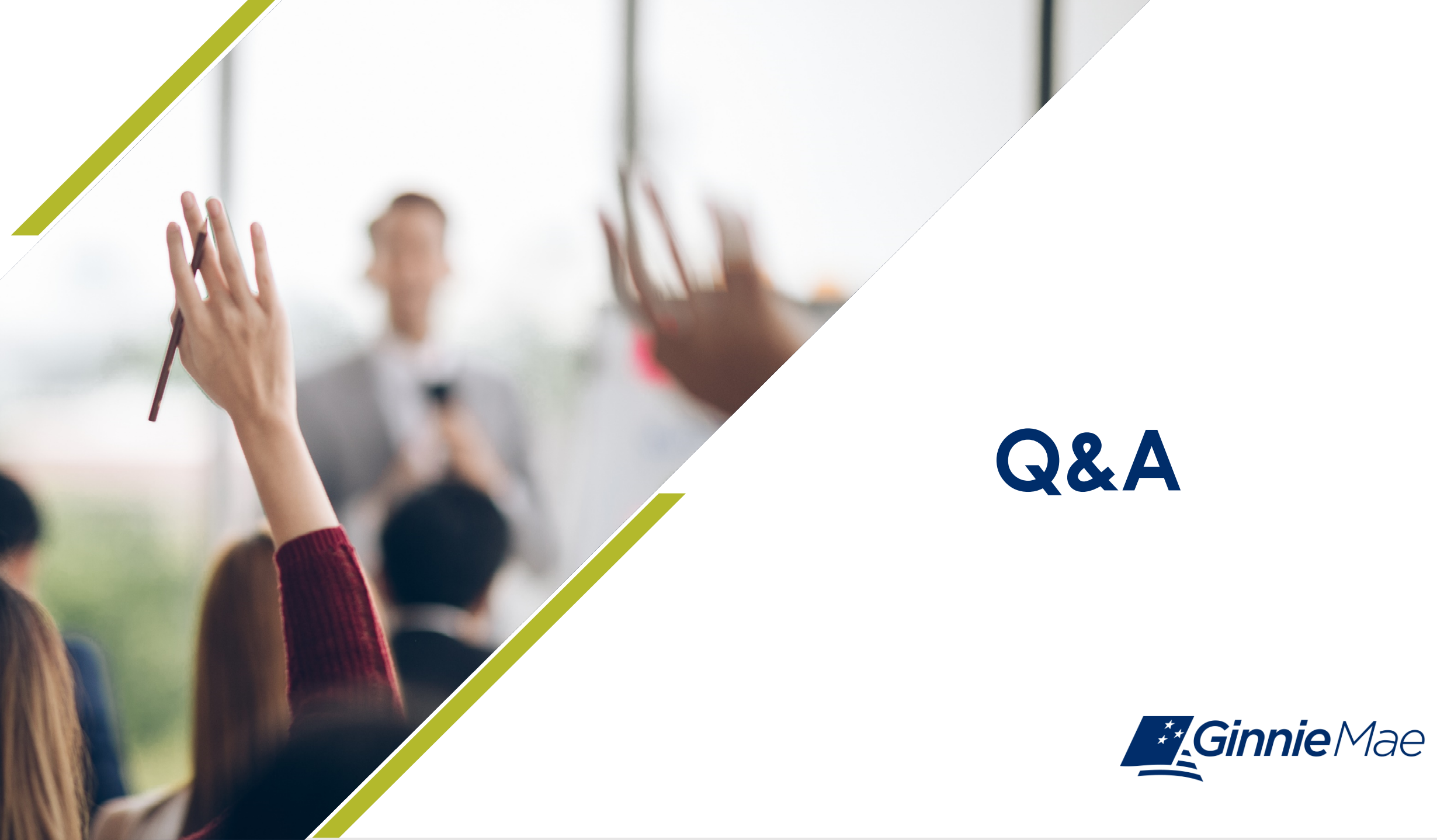

### **Upcoming Course Agenda**

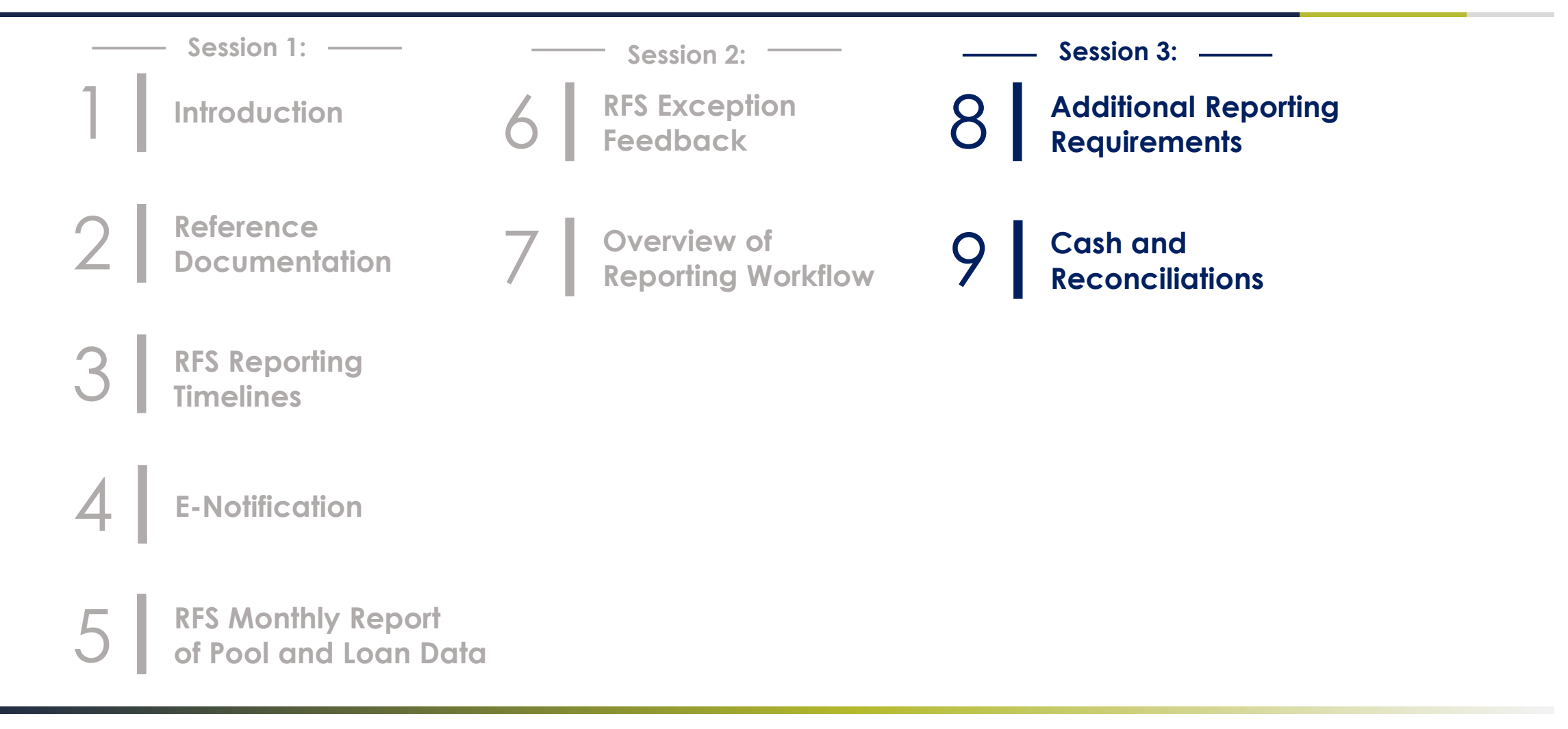

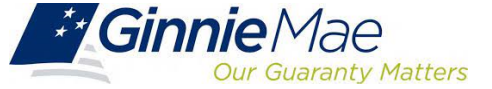

Multifamily Investor Reporting Session 3: Friday, June 28

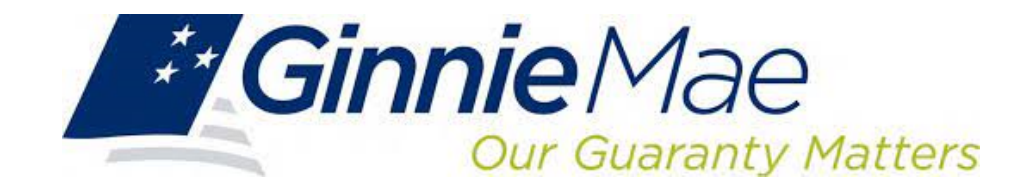

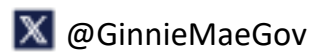

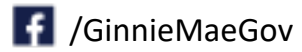

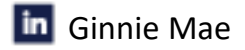